workday.

# Workday

# **Employee Self Service**

# **User Guide**

# **Table of Contents**

| Welcome to Workday                                        | 2      |
|-----------------------------------------------------------|--------|
| Glossary of Terms                                         | 3      |
| Accessing Workday                                         | 5      |
| Login page (desktop), Quick Tips Screen                   | 6      |
| Home pages                                                | 7      |
| Navigating the Home page                                  | 8      |
| View Profile Icon                                         | 9      |
| Inbox Icon and Worklet                                    | 10     |
| Guides and Documents Worklet                              | 11     |
| Headcount Worklet                                         | 12     |
| Team Performance Worklet                                  | 13     |
| Personal Information Worklet                              | 15     |
| Benefit Worklet - Onboarding Action                       | 16     |
| Benefits Worklet - Qualifying Event Changes               | 28     |
| Compassion Fund                                           | 31     |
| Time Off Worklet                                          | 34     |
| Pay Worklet                                               | 37     |
| Expenses Worklet                                          | 40     |
| Managing Delegations                                      | 41     |
| How to View Emergency Contact Info for your Team          | 44     |
| Email Notifications                                       | 46     |
| Additional Information – Job & Compensation               | 49     |
| Login page, Home page, Functions (iPad), (iPhone)         | 57, 58 |
| Frequently Asked Questions – ESS & Benefits               | 61     |
| Frequently Asked Questions – Payroll, Contact Information | 62     |

### Welcome to Workday!

Workday is a web-based self-service application that offers a wide array of features and allows employees to access, view and edit their personal information.

Associates can access Workday from any computer with Internet access through a supported browser (ex. Google Chrome). Older versions of Internet Explorer are not supported.

You can access Workday from this web site -<u>https://wd5.myworkday.com/jjill/login.flex</u>

This Employee Self Service manual is designed to provide you with the information you need to successfully use Workday to view and/or update your personal information and make benefit selections.

The Employee self service Worklets (Personal Information, Benefits, Time Off, Pay and Expenses) are located on the Home Page and allow employees to access their personal information such as address, phone numbers, emergency contacts and benefits.

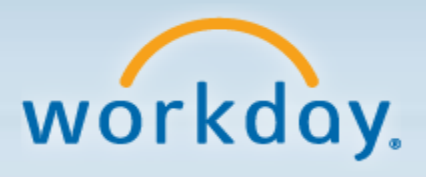

# **Glossary of Workday Terminology**

<u>Action</u>: (or Event or Task) a transaction within Workday (ex: hire, rehire, termination, onboarding, send back, deny). List of actions found in your Inbox

Approve: indication that a Manager has reviewed and approved a proposed action (job change, expense report, etc)

**Business Process:** a sequence of one or more actions/events/tasks that accomplishes a desired business objective (ex: hiring an employee)

<u>Cancel</u>: canceling a business process stops the workflow in process and reverses any changes made to Workday data. Only the initiator of an action can cancel it

**Deny:** indication that a Manager does not approve the proposed action. The business process is stopped. If a Manager denies, rather than sends back an action, the action cannot be changed and resubmitted; the action must be restarted from the beginning

Event: another word for Action or Task

Home Page: (or Landing Page) display's a collection of different Worklets to enable associates to quickly view and perform tasks (ex: My Team, Personal Information, Benefits)

**Inbox:** the Inbox contains a chronological list of actions. Actions are business processes transactions, tasks or to dos that need to be completed in Workday.

<u>My Account/View Profile</u>: found on the tool bar, it's a quick way to view your profile, change your password or change your Preferences. This is where Notifications are located

Navigate Menu: found on the header tool bar, it's a quick way to get to your home page or favorites

Notifications: notifications of completed business processes

Payment Elections: (another word for direct deposit)

<u>Send Back:</u> indication that a Manager is not approving the action as submitted, and changes to the action must be made before it is approved. The action contains notes which that indicate corrections/changes to the actions that must be completed. The action can then be re-submitted for approval

Search Box: found on the tool bar, the search box is a quick way to search for reports or tasks

Task: (or Action or Event) a Business Process step that a Manager must complete. List of tasks (actions) found in your Inbox

**<u>To-Dos</u>**: reminders (that appear in your Inbox) to complete parts of the business process before the workflow will go to the next step

**Tool Bars:** header tool bar: found at the top of all Workday screens, it contains the search box, navigate menu, your profile and inbox icons

footer tool bar: remains stationary at the bottom of it screen, it contains the OK, Submit and Cancel buttons

<u>W4 Form</u>: a tax form prepared by an employee for an employer indicating the employee's exemptions and Social Security number, and enabling the employer to determine the amount of taxes to be withheld for the employee

**Workflow:** the logic applied to the business process for the purpose of control. Workflow defines who can perform each task and provides a routing mechanism to flow the task execution from one user to another

**Worklet:** a title (icon) found on the home page. Provides easy access to tasks and information used on a regular basis (ex. My Team, Anniversaries, Birthdays, Personal Information, Pay and Expenses) Worklets are configurable and moveable

# **Accessing Workday**

User ID:

Your User Name is your Employee ID, which your Manager entered on the Workday New Hire Onboarding Quick Start Form on your first day of work. Your Employee ID (Emp ID) can also be found on your paycheck or on your associate discount card. On your discount card is the seven digits which appear after the 99(xxxxxxx) in the upper left on the card.

### Password:

- The initial password for all <u>newly hired associates</u> follows the below cadence:
  - Last 4 digits of Employee ID (e.g. 9260)
  - o **'aaa'**
  - o **'00'**
  - Example: 9260aaa00
- The initial password for all <u>rehired associates</u> follows the below cadence:
  - Last 4 digits of Employee ID (e.g. 9260)
  - The first three lower case letters of your birthday month (e. g. dec for December)
  - 2-digit birth day of month (e.g. 25)
  - o Example: 9260dec25
- Click "Sign In"
- System will prompt you to change your password
- <u>New passwords</u> must be at least 6 characters in length and must have at least 1 number and 1 lower case alpha character
- Users are locked out of their account after six failed log-in attempts
- Passwords can be reset by:
  - Calling the J. Jill Help Desk at (855) 771-5455; password will be reset to follow above rehire cadence
  - If you have been locked out, you will need to wait for 15 minutes after the Help Desk resets the password, before attempting to log into Workday again

# Workday Login page (desktop)

| workday.                                                                                                    |
|----------------------------------------------------------------------------------------------------|
|                                                                                                    |
| For Workday technical assistance, please contact the Help<br>Desk at (855) 771-5455. Tilton and Quincy users please<br>call ext. 4357.<br>Sign In to Workday |
| User Name                                                                                                    |
| Password                                                                                                    |
| Sign In                                                                                                    |
| Change Password                                                                                                    |

# Workday Quick Tips screen

| A Q search                                                              |                                | workday.                |                              |                                                                                                    | Denise Smith                                    |
|-------------------------------------------------------------------------|--------------------------------|-------------------------|------------------------------|----------------------------------------------------------------------------------------------------|-------------------------------------------------|
| $\wedge$                                                                |                                | Home                    |                              |                                                                                                    | 1                                               |
| Search<br>Search for people, tasks, reports and<br>Welcome to<br>J.Jill | more<br>Linbox                 | Guides and<br>Documents | Personal<br>Information      | Visit your profile, manage account deta<br>and sign o<br>Benefits<br>Access all of your action item | e<br>ils<br>ut<br>Inbox<br>is and notifications |
| Time Off                                                                | Pay                            | Expenses                |                              |                                                                                                    |                                                 |
|                                                                         | System Status: The next Weekly | Let's get started!      | om 6:00 p.m. PST (GMT -8) to |                                                                                                    |                                                 |

Upon accessing the new Workday user interface for the first time, associates will see the above Quick Tips screen, noting several features located on the tool bar of the new home page.

Upon logging into Workday and landing on the Workday Home page, visibility to various Worklets will be based upon role.

# Workday Home page (of an associate that does not have a Team)

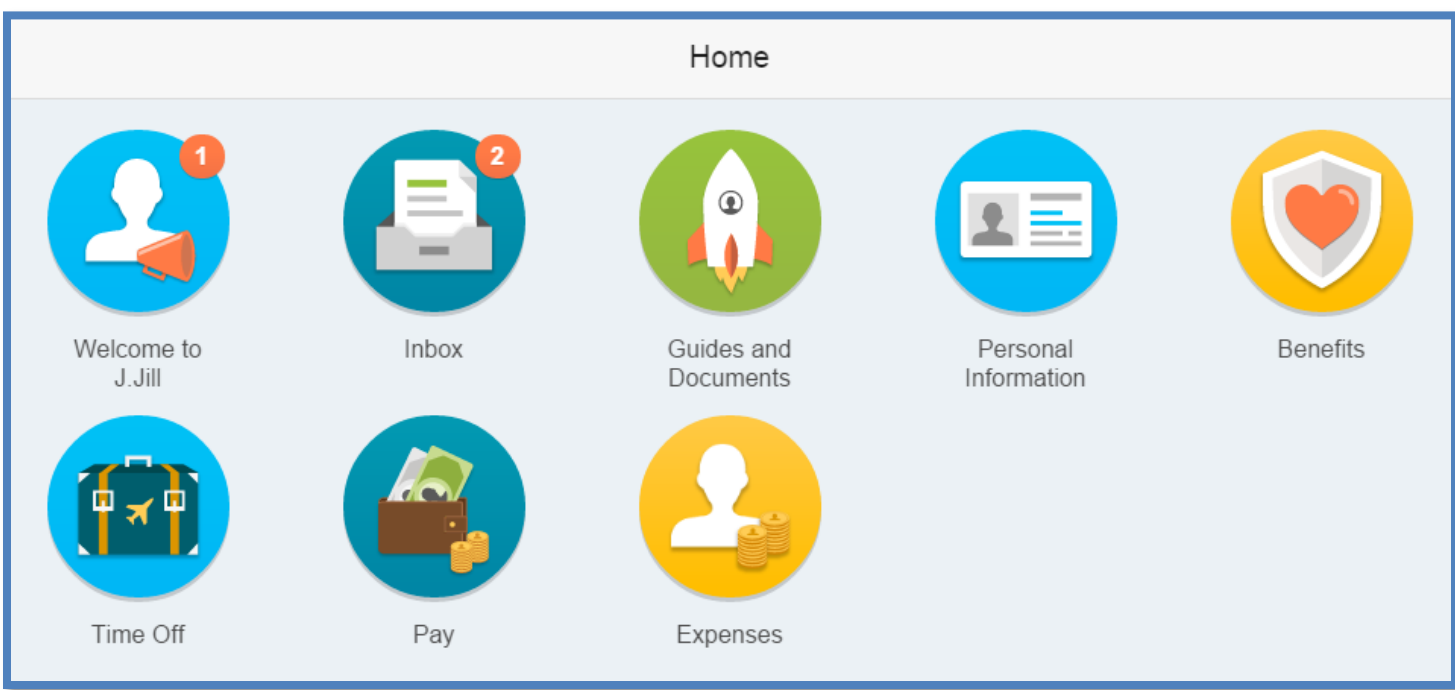

# Workday Home page (of an associate that has a Team)

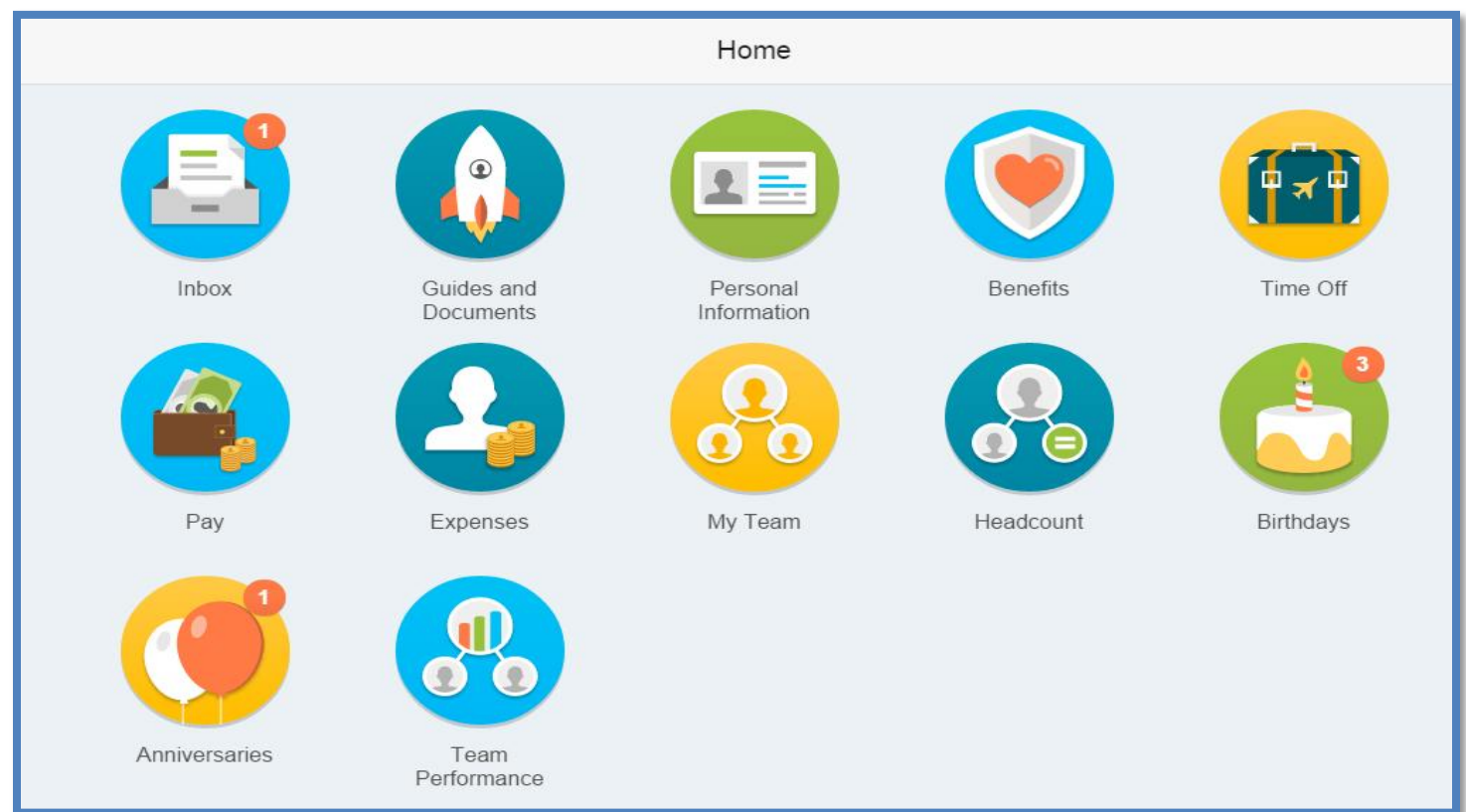

# **Navigating the Home Page**

#### Header Tool bar

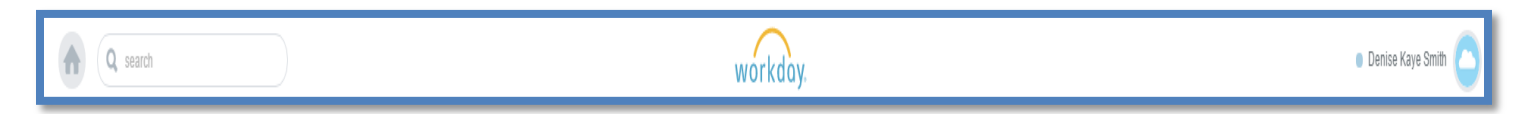

#### Home icon

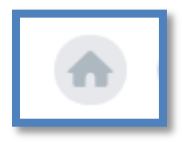

Clicking on the 'Home icon' is a quick way to get to (or back to) your 'Home' page or favorites.

#### Search box

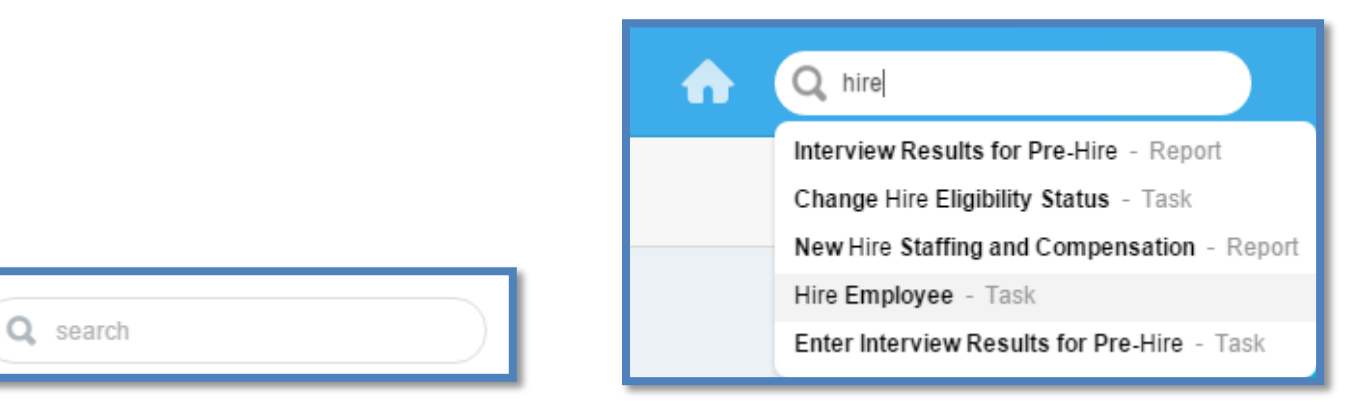

The Search box is place to enter data and quickly search for reports or tasks.

#### Footer Tool bar

|   | I IL   |                | 100%   |
|---|--------|----------------|--------|
|   | Submit | Save for Later | Cancel |
| 1 |        |                |        |

The tool bar with the action buttons (OK, Submit, Cancel) now remains stationary at the bottom of each screen.

# **View Profile Icon**

| Denise Kaye Smith                 |                                        |
|-----------------------------------|----------------------------------------|
| Denise Kaye Smith<br>View Profile |                                        |
| Home                              |                                        |
| Inbox                             |                                        |
| Notifications 6                   | < My Account                           |
| Favorites                         |                                        |
| W:Drive                           | Change Password                        |
| My Account >                      | Change Preferences                     |
| Sign Out                          | Manage Password Challenge<br>Questions |

| Notifications 13                                                        |                  |
|-------------------------------------------------------------------------|------------------|
| Sort By: Newest                                                         |                  |
| From Last 30 Days                                                       | Mark All as Read |
| Hire: Carson J Weatherby<br>New Hire to be DM Verified<br>1 hour(s) ago | Refresh          |
| Hire: Denise Kaye Smith<br>New Hire to be DM Verified<br>23 hour(s) ago | D                |
| Terminate: Deborah Diamond<br>Termination<br>1 day(s) ago               | C                |

Clicking on the 'View Profile' icon allows you to navigate to various functions quickly:

<u>Home</u> – another way to get to your Home page

Inbox – a way to get directly to your Inbox without having to go to the Home page first

<u>Notifications</u> - Notifications are just that; notifications of completed business processes. To delete Notifications click on the down arrow and click "Mark All as Read"

Favorites – currently not in use

W: Drive ? - currently not in use

My Account -

Change Password

Change Preferences

Manage Password Challenge Questions – currently not in use

<u>Sign Out</u> – sign out of Workday

### Worklets on the Home page

### **Inbox Worklet**

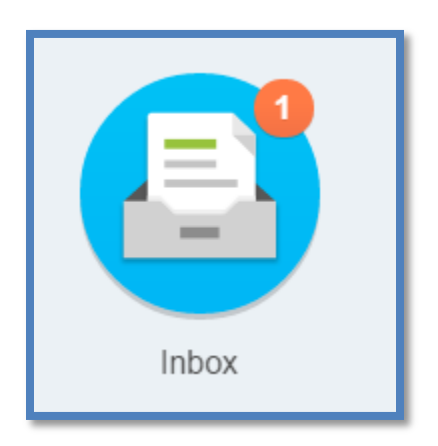

When clicking on your Inbox Worklet, it opens full screen, with the first action to be completed, already open on the right side of the screen.

The Inbox contains an Action tab and an Archive tab:

<u>Actions</u> are business processes that require your approval (number of pending actions are noted by the orange number in the circle on the Worklet).

Archives is a list of completed business processes from the past 30 days.

| Actions All Cort By: Newest Cort By: Newest Co | Revise Employee Hire Denise K Smith I 3043 - South Shore Plaza         1 hour(s) ago - Effective 02/18/2015         Image: NOTE: the hire date is the first day of work/start date for the new employee. | ¢.2 |
|----------------------------------------------------------------------------------------------------|----------------------------------------------------------------------------------------------------|-----|
|                                                                                                    | Hire Date © 02/19/2015  Reson X Hire Employee > New Hire  Job Details  Subort Regular  Reson States Associate  Business Tite Sales Associate  Subort Sates for Later Cancel                              |     |

# **Guides and Documents Worklet**

| Guides and<br>Documents |  |
|-------------------------|--|

| workday.                                 |                      |
|------------------------------------------|----------------------|
|                                          | <u>*</u>             |
| Quicklink Item                           | Refresh<br>View More |
| Employment Guide                         |                      |
| Paid Time Off Benefits                   | l I                  |
| Additional Employment Practices - CC/DC  |                      |
| Additional Employment Practices - Retail |                      |
| Paid Time Off Guide                      |                      |
| Onboarding User Guide                    |                      |
| Employee Self Service User Guide         |                      |
| State Withholding Forms                  |                      |
| Benefits Enrollment Guide                |                      |
| Benefit Overview                         |                      |
|                                          |                      |

Click on the gear wheel icon and click "View More" to expand the Quicklink to show all available items.

The Guides and Documents Worklet contains links to various documents: Benefit Plan Information, State Withholding Forms, Workday ESS, Expenses and Onboarding Guides.

The Guides are useful tools to navigate through the Workday application and are updated periodically.

# **Headcount Worklet**

**Note:** this Worklet will only appear on the Home page of an Associate that has a Team.

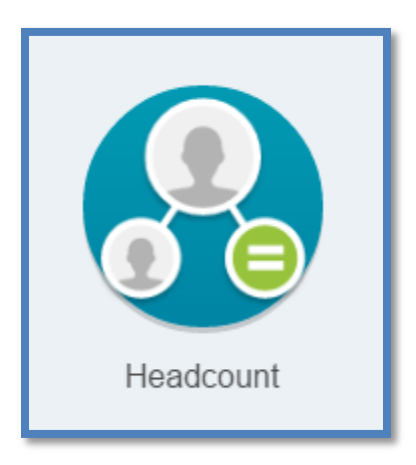

• Clicking on the Headcount Worklet will display the name and title of Workers on their teams

| Head                               | acount     |              |
|------------------------------------|------------|--------------|
| Organization                       | Worke      | rs Available |
| 3020 - Natick Mall                 | 9          | 0            |
| 3021 - Providence Place            | 7          | · 0          |
| 3037 - Burlington Mall             | 12         | 0            |
| 3043 - South Shore Plaza           | 26         | 0            |
| 3084 - The Mall At Chestnut Hill   | 7          | 0            |
| 3105 - Solomon Pond                | 8          | · 0          |
| 3138 - Garden City Center          | 11         | 0            |
| 3153 - Derby Street Shoppes        | 1          | 0            |
| 3280 - The Village At Colony Place | 10         | 0            |
| 3326 - Brookside Shops             | 9          | 0            |
| 3406 - Cape Cod Mall               | 8          | 0            |
| 3636 - Market Street At Lynnfield  | 12         | 0            |
| District 01                        | 13         | . 0          |
|                                    | Total: 133 | 0            |

• Clicking on the number if workers in a location will display a roster list for that location

| 9 | ) items |                    |                      | B 🖬 🖤  |
|---|---------|--------------------|----------------------|--------|
|   | Worker  | Organization       | Job Profile          | Active |
|   |         | 3020 - Natick Mall | Sales Associate      | Yes    |
|   |         | 3020 - Natick Mall | Assistant Manager    | Yes    |
|   |         | 3020 - Natick Mall | Sales Associate      | Yes    |
|   |         | 3020 - Natick Mall | Sales Associate      | Yes    |
|   |         | 3020 - Natick Mall | Sales Associate      | Yes    |
|   |         | 3020 - Natick Mall | Sales Associate      | Yes    |
|   |         | 3020 - Natick Mall | Assistant Manager    | Yes    |
|   |         | 3020 - Natick Mall | Sales Associate      | Yes    |
|   |         | 3020 - Natick Mall | Key Holder-Sales Asc | Yes    |

# **Team Performance Worklet**

**Note:** this Worklet will only appear on the Home page of an Associate that has a Team.

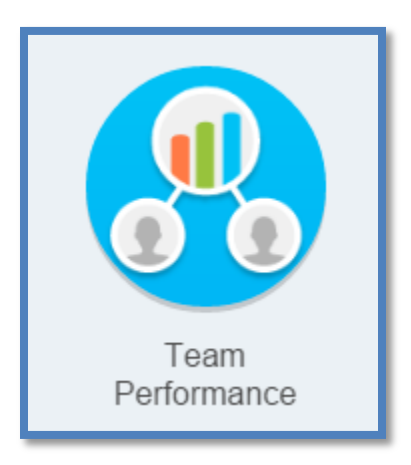

- Clicking on the Team Performance Worklet and then 'My Team's Performance Reviews' will display your Team's individual performance ratings from 2011 to 2014
- <u>Note:</u> 'My Team's Performance Reviews' is the only View in use at this time

| View                                        |                     |
|---------------------------------------------|---------------------|
| Goals                                       |                     |
| Employee Reviews                            |                     |
| My Team's Performance Reviews               |                     |
| Feedback                                    |                     |
| Printable Review                            |                     |
| More (0)                                    |                     |
| Click on the next to 'Complete' under 'My T | eam's Performance R |
| My Team's Performance Reviews               |                     |
| () Complete                                 |                     |
| • •                                         |                     |

• Associates who have been part of this Team since 2011 (when Workday went live) are listed alpahbeticaly, with their Manager (Performance) Rating for each year

| My Team's Performance Reviews 🔊 🖉 |                          |                |                 |                   |                 |  |  |  |  |  |
|-----------------------------------|--------------------------|----------------|-----------------|-------------------|-----------------|--|--|--|--|--|
| ⊙ Complete                        |                          |                |                 |                   |                 |  |  |  |  |  |
| 59 items                          |                          |                |                 |                   |                 |  |  |  |  |  |
|                                   |                          |                |                 |                   |                 |  |  |  |  |  |
| Worker                            |                          |                |                 |                   |                 |  |  |  |  |  |
|                                   | Performance Review       | Manager Rating | Employee Rating | Period Start Date | Period End Date |  |  |  |  |  |
|                                   | 2013 Performance Review: | 3              |                 | 02/02/2013        | 02/01/2014      |  |  |  |  |  |
|                                   | 2012 Performance Review: | 0              |                 | 01/29/2012        | 02/02/2013      |  |  |  |  |  |
|                                   | 2013 Performance Review: | 3              |                 | 02/02/2013        | 02/01/2014      |  |  |  |  |  |
|                                   | 2012 Performance Review: | 3              |                 | 01/29/2012        | 02/02/2013      |  |  |  |  |  |
|                                   | 2011 Performance Review: | 3              |                 | 01/30/2011        | 01/28/2012      |  |  |  |  |  |
|                                   | 2013 Performance Review: | 4              |                 | 02/02/2013        | 02/01/2014      |  |  |  |  |  |
|                                   | 2012 Performance Review: | 3              |                 | 01/29/2012        | 02/02/2013      |  |  |  |  |  |
|                                   | 2011 Performance Review: | 2              |                 | 01/30/2011        | 01/28/2012      |  |  |  |  |  |
|                                   | 2013 Performance Review: | 3              |                 | 02/02/2013        | 02/01/2014      |  |  |  |  |  |
|                                   | 2013 Performance Review: | 2              |                 | 02/02/2013        | 02/01/2014      |  |  |  |  |  |
|                                   | 2012 Performance Review: | 3              |                 | 01/29/2012        | 02/02/2013      |  |  |  |  |  |
|                                   | 2011 Performance Review: | 3              |                 | 01/30/2011        | 01/28/2012      |  |  |  |  |  |
|                                   | 2013 Performance Review  | 3              |                 | 02/02/2013        | 02/01/2014      |  |  |  |  |  |

# **Personal Information Worklet**

|                         | Change               | View             |
|-------------------------|----------------------|------------------|
|                         | Contact Information  | About Me         |
|                         | Personal Information | Addresses        |
|                         | Emergency Contacts   | Email Addresses  |
|                         | Legal Name           | Address Changes  |
|                         | Preferred Name       | Name             |
| 1 =                     | More (0)             | Phone Numbers    |
|                         |                      | Worker Documents |
| Personal<br>Information |                      | Less (2)         |

From the Workday Personal Information Worklet, you can perform the following changes (actions):

### Contact Information Change

### Personal Information Change

<u>Note:</u> Marital Status changes could have benefits implications, therefore your change request may be routed to the Benefits Department or create a benefit action for you to complete

### **Emergency Contact Change**

#### Legal Name Change

<u>Note:</u> Legal name changes are routed to your HR Business Partner for approval. You will need to provide appropriate documentation.

#### Preferred Name Change

Note: Preferred name change requests are routed for approval before system changes will be made.

To make changes/additions:

- Click on applicable area
- Click "Edit" or "Add"
- Make applicable changes
- Click "Submit"
- Click "Close"

From the Workday 'All About Me' Personal Information Worklet, you can **view** the following:

| About Me         | <u>Name</u>      |
|------------------|------------------|
| <u>Addresses</u> | Phone Number     |
| E-Mail Addresses | Worker Documents |
| Address Changes  |                  |

# **Benefits Worklet**

The actions in the Benefits Worklet allow you to change and view your benefits, dependents, and beneficiaries. Benefits can only be changed or elected if you are a new hire, during open enrollment or have a qualifying event. Beneficiary and dependent information can be updated at anytime.

Your 401(k) Savings information can only be changed on Mass Mutual's website. However, your current election can be viewed under 'Retirement Savings.'

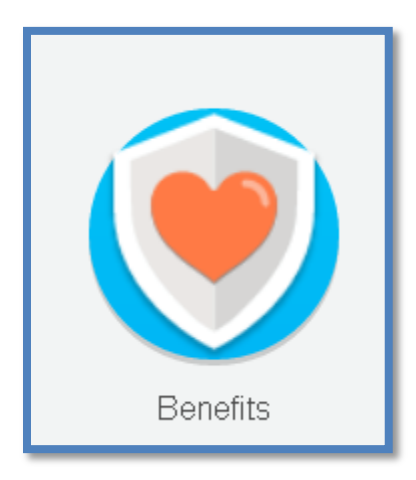

### **Enrolling in Benefits as part of the Onboarding Action**

As a newly hired benefit eligible associate, you have 30 days from your hire date to make your benefit elections. New hires in the Quincy & Tilton offices will receive a benefits Enrollment packet during their first week. Field and Retail new hires will receive a packet at their home address. The packet contains information you will need to complete benefit elections in Workday online from any computer with internet service at: https://wd5.myworkday.com/jjill/login.flex

<u>Note</u>: Make sure to have your dependent information, including dates of birth and social security numbers when making elections.

- Log into Workday
- Click on the "Welcome to J. Jill" Worklet
- Click "Take me There"

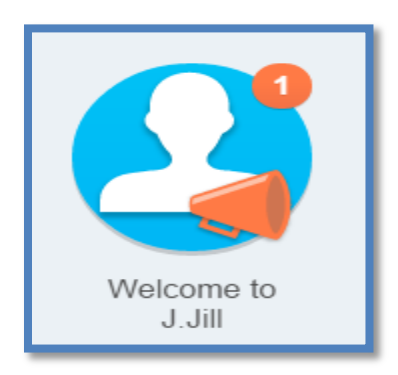

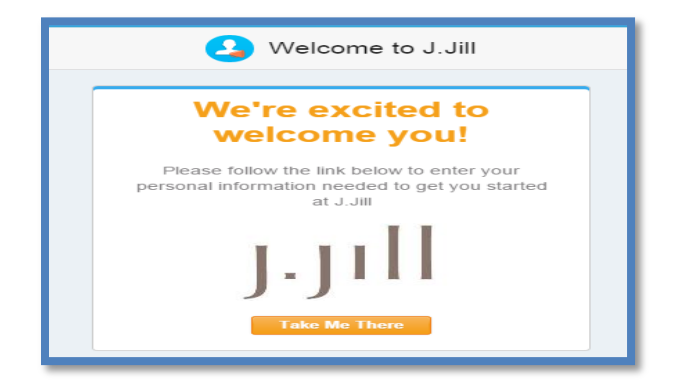

• Click "View Inbox"

| Onboarding                              |  |  |  |  |  |  |
|-----------------------------------------|--|--|--|--|--|--|
| Your Onboarding Checklist               |  |  |  |  |  |  |
| You have onboarding actions to complete |  |  |  |  |  |  |
|                                         |  |  |  |  |  |  |
| View Inbox                              |  |  |  |  |  |  |

# **Medical, Dental and Vision Plan Elections**

| Actions 7 Archive 5                                                                                                    |   | Change Benefit                                                                                     | Change Benefit Elections New Hire for Carson J Weatherby - Step 1 of 6 📖 🏟 🖉 |                                                                                            |                   |                            |                          |                                               |  |  |
|----------------------------------------------------------------------------------------------------|---|----------------------------------------------------------------------------------------------------|------------------------------------------------------------------------------|--------------------------------------------------------------------------------------------|-------------------|----------------------------|--------------------------|-----------------------------------------------|--|--|
| Viewing: All Viewing: All Viewing: All Viewing: All Viewing: All Viewing: Newest Viewing: Newest Viewing: Viewing: All Viewing: All Vie |   | Event Date         Total Employee Net Cost/Credit           03/10/2015         \$0.00 Monthly Cost |                                                                              |                                                                                            |                   |                            |                          |                                               |  |  |
| Review Additional Employment Practices - Retail<br>7 second(s) ago - Effective 03/10/2015                                                                                                    |   | Initiated On<br>03/10/2015                                                                         |                                                                              |                                                                                            |                   |                            |                          |                                               |  |  |
| Change Benefits for Life Event<br>7 second(s) ago - Effective 03/10/2015                                                                                                    |   | Submit Elections By                                                                                |                                                                              |                                                                                            |                   |                            |                          |                                               |  |  |
| Review Documents<br>7 second(s) ago - Effective 03/10/2015                                                                                                    | ☆ | 04/08/2015<br>7 second(s) ago - Effective 03/10/2015                                               |                                                                              |                                                                                            |                   |                            |                          |                                               |  |  |
| Add Withholding Elections<br>7 second(s) ago - Due 03/12/2015; Effective 03/10/2015                                                                                                    |   | Welcome to the J.Jil<br>You will have 30 day                                                       | l Benefit Enrol<br>s from your da                                            | Iment Process.<br>ate of hire to make any benefit electio<br>ect the benefits listed below | ns.               |                            |                          |                                               |  |  |
| Add Payment Elections<br>7 second(s) ago - Due 03/12/2015; Effective 03/10/2015                                                                                                    |   | Health Care Elections                                                                              | C items                                                                      |                                                                                            |                   |                            |                          |                                               |  |  |
| Complete Form I-9<br>7 second(s) ago - Due 03/13/2015; Effective 03/10/2015                                                                                                    | ŵ | Benefit Plan                                                                                       | *Elect /<br>Waive                                                            | Coverage                                                                                   | Enroll Dependents | Employee Cost<br>(Monthly) | Employer<br>Contribution | Provider Website                              |  |  |
| Change Emergency Contacts<br>7 second(s) ago                                                                                                    |   | Medical -<br>BCBSMA HMO<br>Blue NE                                                                 | Elect     Waive                                                              | search 📳                                                                                   |                   |                            | (montary)                | Blue Cross Blue<br>Shield of<br>Massachusetts |  |  |
|                                                                                                    |   | Medical -<br>BCBSMA PPO<br>Basic                                                                   | <ul><li>Elect</li><li>Waive</li></ul>                                        |                                                                                            |                   |                            |                          | Blue Cross Blue<br>Shield of<br>Massachusetts |  |  |
|                                                                                                    |   | Medical -<br>BCBSMA PPO<br>Enhanced                                                                | <ul><li>Elect</li><li>Waive</li></ul>                                        |                                                                                            |                   |                            |                          | Blue Cross Blue<br>Shield of<br>Massachusetts |  |  |
|                                                                                                    |   | Dental - BCBSMA<br>DEN Basic                                                                       | <ul><li>Elect</li><li>Waive</li></ul>                                        |                                                                                            |                   |                            |                          | Blue Cross Blue<br>Shield of<br>Massachusetts |  |  |
|                                                                                                    |   | Continue                                                                                           | ave for Later                                                                | Cancel                                                                                     |                   |                            |                          | Blue Cross Blue<br>Shield of<br>Massachusetts |  |  |

- Click in the circle next to 'Elect' to choose a desired Medical Plan
- Click on the post it note icon in the coverage column and choose type of coverage
- <u>Key:</u>
  - EE--Employee Only DP--Domestic Partner

| ŀ | Health Care Elections 6 items |                    |                 |      |          |  |  |  |  |  |  |  |
|---|-------------------------------|--------------------|-----------------|------|----------|--|--|--|--|--|--|--|
|   | Ben                           | efit Plan          | *Elect / Waive  |      | Coverage |  |  |  |  |  |  |  |
|   |                               |                    |                 |      |          |  |  |  |  |  |  |  |
|   | Me<br>Blu                     | search             |                 | Q    | search   |  |  |  |  |  |  |  |
|   | Me                            | EE Only            |                 |      | -        |  |  |  |  |  |  |  |
|   | Ba                            | EE + Dependent     |                 |      |          |  |  |  |  |  |  |  |
|   | Me                            | EE + Family        |                 |      | -        |  |  |  |  |  |  |  |
|   | En                            | EE + DP            |                 |      |          |  |  |  |  |  |  |  |
|   | De                            | EE + DP + DP Chil  | d               |      |          |  |  |  |  |  |  |  |
|   | Ba                            | EE + DP + DP Chil  | dren            |      |          |  |  |  |  |  |  |  |
|   | De                            | EE + EE Child + Di | P               | - 81 |          |  |  |  |  |  |  |  |
|   | En                            | EE + EE Child + Di | P + DP Child    |      |          |  |  |  |  |  |  |  |
|   | Vis                           | EE + EE Child + D  | P + DP Children |      |          |  |  |  |  |  |  |  |

## **Dependent Coverage**

- When electing a level of coverage other than employee only (EE) , you will need to add the dependents to be covered
- Click on the post it note icon in the 'Enroll Dependents' column
- Click "Create"
- Click "Add My Dependent From Enrollment"
- If you wish to use your new dependent as a beneficiary, click the circle next to 'Yes', otherwise click 'No'
- Click "OK"

| Add My Dependent From Enrollment Carson Weatherby     |  |  |  |  |  |  |  |  |
|-------------------------------------------------------|--|--|--|--|--|--|--|--|
| Use your new dependent as a beneficiary?<br>Yes<br>No |  |  |  |  |  |  |  |  |
| OK Cancel                                             |  |  |  |  |  |  |  |  |

• Enter all dependent information in fields noted with a \*

| Add My Dependent From Enrollment                                                                                    |                                                  |  |  |  |  |  |  |  |
|----------------------------------------------------------------------------------------------------|--------------------------------------------------|--|--|--|--|--|--|--|
| Name                                                                                                    | Personal Information                             |  |  |  |  |  |  |  |
| Country * United States of America 🗐                                                                                | Relationship * search                            |  |  |  |  |  |  |  |
| Brofy Coord                                                                                                    | Date of Birth * _/_/                             |  |  |  |  |  |  |  |
|                                                                                                    | Age                                              |  |  |  |  |  |  |  |
|                                                                                                    | Gender * select one -                            |  |  |  |  |  |  |  |
|                                                                                                    | Citizenship Status search                        |  |  |  |  |  |  |  |
| Last Name *                                                                                                    | Full-time Student                                |  |  |  |  |  |  |  |
| Suffix search                                                                                                    | Student Status Start Date                        |  |  |  |  |  |  |  |
|                                                                                                    | Student Status End Date                          |  |  |  |  |  |  |  |
|                                                                                                    | Disabled                                         |  |  |  |  |  |  |  |
| National IDs         Click the Add button to enter one or more National Identifiers for this dependent.         Add |                                                  |  |  |  |  |  |  |  |
| Address                                                                                                    | Phone & Email                                    |  |  |  |  |  |  |  |
| Use Existing Address 🛛 🗙 125 Main Street for C 🗐                                                                    | Use Existing Phone 🗙 +1 (603) 6663687 for 🗐      |  |  |  |  |  |  |  |
| Country United States of America                                                                                    | Country Phone Code United States of America (+1) |  |  |  |  |  |  |  |
| Address Line 1 125 Main Street<br>Address Line 2                                                                    | Area Code 603<br>Phone Number 6663687            |  |  |  |  |  |  |  |
| City tilton                                                                                                    |                                                  |  |  |  |  |  |  |  |
| State New Hampshire                                                                                                 |                                                  |  |  |  |  |  |  |  |
| Postal Code 03276                                                                                                   |                                                  |  |  |  |  |  |  |  |
| County                                                                                                    |                                                  |  |  |  |  |  |  |  |

- In the National ID's section, click "Add"
- Enter Social Security #'s for dependent(s)
- <u>Note:</u> Social Security #'s are required for your Dependents
- Click "Continue"
- Click "OK"

### Health Care and Dependant Care Flexible Spending Accounts (FSA)

- Click in the circle next to 'Elect' to make an FSA election and enter annual contribution amount **or** the monthly paycheck amount
- Click "Continue"
- Click "Continue"

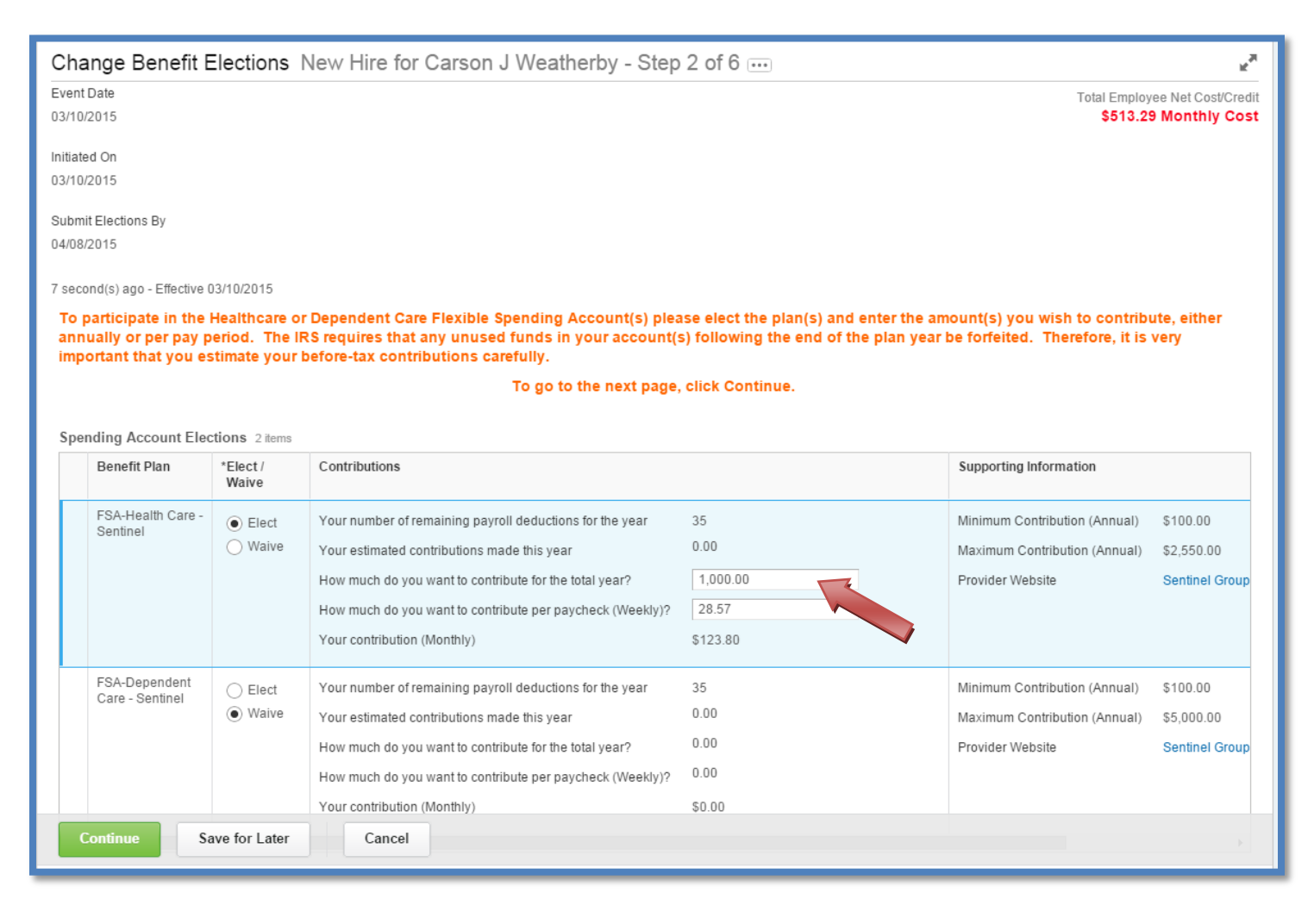

# Life Insurance

- Coverage level and beneficiary(s) need to be assigned to each elected insurance plan. Follow steps on next pages to add beneficiary(s) for each selection
- Click on the + sign in the Beneficiary section to open the selection box
- Click on the post it note icon in the Beneficiary column
- If using your new dependent as a beneficiary select 'Beneficiary Persons' and select that dependents name

| Cha                | ange Benefit Elections New Hire                       | e for Carson J W                | /eatherby -             | Step               | 4 of 6       |           |                       |   | R <sup>34</sup> |
|--------------------|-------------------------------------------------------|---------------------------------|-------------------------|--------------------|--------------|-----------|-----------------------|---|-----------------|
| Event<br>03/10     | Date<br>/2015                                         | Total Employee N<br>\$513.29 Mo | et Cos<br>onthly        | t/Credit<br>/ Cost |              |           |                       |   |                 |
| Initiate<br>03/10/ | ad On<br>(2015                                        |                                 |                         |                    |              |           |                       |   |                 |
| Subm<br>04/08      | it Elections By<br>/2015                              |                                 |                         |                    |              |           | search                | Q |                 |
| 7 sec              | ond(s) ago - Effective 03/10/2015                     |                                 |                         |                    |              |           | Trusts                | • |                 |
| You                | will need to assign a beneficiary to each             | elected life insuran            | ce plan.                |                    |              |           | Create                |   |                 |
| Ben                | eficiary Designations                                 |                                 |                         |                    |              |           |                       |   |                 |
|                    | Benefit Plan                                          | Provider Website                | Requires<br>Beneficiary |                    | *Beneficiary | Beneficia |                       |   | ge              |
|                    | Basic Life and ADD - Sun Life Financial<br>(Employee) | Sun Life<br>Financial           | 1                       | <b>(+</b> )        |              |           |                       |   |                 |
|                    |                                                       |                                 |                         | $\Theta$           | search       | -         |                       |   |                 |
|                    |                                                       |                                 |                         |                    |              |           | 0                     |   | ·               |
|                    |                                                       |                                 |                         |                    |              |           | Contingent Percentage |   |                 |
|                    |                                                       |                                 |                         |                    |              |           |                       |   |                 |
| 0                  | Continue Save for Later Cancel                        |                                 |                         |                    |              |           |                       |   |                 |
| _                  |                                                       |                                 |                         |                    |              |           |                       | - |                 |

| search            | Q |  |  |  |  |  |
|-------------------|---|--|--|--|--|--|
| Top > Dependents  |   |  |  |  |  |  |
| William Weatherby |   |  |  |  |  |  |

- If you are not using your new dependent as a beneficiary select 'Create'
- Select 'Add Beneficiary'

# **Beneficiaries**

- Enter all Beneficiary information in fields noted with a \* in the Legal Name, Contact Information and National IDs tabs
- <u>Note:</u> Social Security #'s are required for your Dependents
- When all required data has been entered in above tabs, click "OK"

| Add Beneficiary Carson Weatherby                                                                                                    |                                                                                                    |  |  |  |  |  |  |  |  |
|----------------------------------------------------------------------------------------------------|----------------------------------------------------------------------------------------------------|--|--|--|--|--|--|--|--|
| 16 day(s) ago - Effective 02/20/2015                                                                                                    |                                                                                                    |  |  |  |  |  |  |  |  |
| Enter your beneficiary information.                                                                                                    |                                                                                                    |  |  |  |  |  |  |  |  |
| Relationship ,<br>Use as Beneficiary<br>Date of Birth<br>Age<br>Gender<br>Full-time Student<br>Student Status Start Date<br>Student Status End Date<br>Disabled | <ul> <li>▶ Parent</li> <li>▶</li> <li>10/10/1950 (#)</li> <li>64 years, 4 months, 27 days</li> <li>▶ Male</li> <li>▶</li> </ul> |  |  |  |  |  |  |  |  |
| Legal Name                                                                                                    | Contact Information National IDs Additional Government IDs                                                                      |  |  |  |  |  |  |  |  |
| Country * United States                                                                                                    | of America                                                                                                    |  |  |  |  |  |  |  |  |
| Prefix search                                                                                                    |                                                                                                    |  |  |  |  |  |  |  |  |
| First Name \star William                                                                                                    |                                                                                                    |  |  |  |  |  |  |  |  |
| Middle Name                                                                                                    |                                                                                                    |  |  |  |  |  |  |  |  |
| Last Name \star Weatherby                                                                                                    |                                                                                                    |  |  |  |  |  |  |  |  |
| Suffix search                                                                                                    |                                                                                                    |  |  |  |  |  |  |  |  |
|                                                                                                    |                                                                                                    |  |  |  |  |  |  |  |  |
| OK Cancel                                                                                                    |                                                                                                    |  |  |  |  |  |  |  |  |

- Click the to open the Beneficiary line and select a beneficiary
- If applicable, click on sign and repeat steps to add additional Beneficiary(s)
- When all beneficiaries have been entered, Enter the percent (s) for each and click on the circle next to 'Primary Percentage' or 'Contingent Percentage'
- <u>Note</u>: Both Primary and Contingent % values need to add up to 100%
- Click "Continue"

| Cha<br>Event<br>03/10/            | Change Benefit Elections New Hire for Carson J Weatherby - Step 4 of 6 ····<br>Event Date 03/10/2015 Total Employee Net Cost/Credit \$513.29 Monthly Cost                                                                                                    |                       |             |       |              |                                          |  |  |  |  |
|-----------------------------------|----------------------------------------------------------------------------------------------------|-----------------------|-------------|-------|--------------|------------------------------------------|--|--|--|--|
| Initiate<br>03/10/                | d On<br>2015                                                                                                    |                       |             |       |              |                                          |  |  |  |  |
| Submit Elections By<br>04/08/2015 |                                                                                                    |                       |             |       |              |                                          |  |  |  |  |
| 7 seco                            | nd(s) ago - Effective 03/10/2015                                                                                                    |                       |             |       |              |                                          |  |  |  |  |
| You                               | will need to assign a beneficiary to each                                                                                                    | elected life insuranc | e plan.     |       |              |                                          |  |  |  |  |
| Bene                              | ficiary Designations                                                                                                    |                       |             |       |              |                                          |  |  |  |  |
|                                   | Benefit Plan                                                                                                    | Provider Website      | Requires    |       | Benefici     | aries                                    |  |  |  |  |
|                                   |                                                                                                    |                       | Beneficiary |       | *Beneficiary | *Primary Percentage / Content Percentage |  |  |  |  |
|                                   | Basic Life and ADD - Sun Life Financial<br>(Employee)                                                                                                    | Sun Life<br>Financial | ≤           | ( + ) |              |                                          |  |  |  |  |
|                                   | Image: William J Weatherby     Image: Primary Percentage       Image: William J Weatherby     Image: Primary Percentage       Image: Optimized State     Image: Primary Percentage       Image: Optimized State     Image |                       |             |       |              |                                          |  |  |  |  |
|                                   |                                                                                                    |                       |             |       |              |                                          |  |  |  |  |
| С                                 | Continue Save for Later Cancel                                                                                                    |                       |             |       |              |                                          |  |  |  |  |

# **Employee Assistance Plan (EAP)**

- All associates are enrolled in J. Jill's employer paid EAP
- This plan is a benefit for all part-time and full-time associates and is of no cost to the associate and cannot be waived
- Click "Continue"

| Change Benefit Elections New Hire for Carson J Weatherby - Step 5 of 6                                                       |                     |                   |                            |                                       |                                         |  |
|----------------------------------------------------------------------------------------------------|---------------------|-------------------|----------------------------|---------------------------------------|-----------------------------------------|--|
| Event Date<br>03/10/2015                                                                                                    |                     |                   |                            | Total Emplo<br>\$513.                 | oyee Net Cost/Credit<br>29 Monthly Cost |  |
| Initiated On<br>03/10/2015                                                                                                   |                     |                   |                            |                                       |                                         |  |
| Submit Elections By<br>04/08/2015                                                                                            |                     |                   |                            |                                       |                                         |  |
| 7 second(s) ago - Effective 03/10/2015                                                                                       |                     |                   |                            |                                       |                                         |  |
| You are automatically enrolled in the Company paid Employee Assistance Prog<br>as well as your household and family members. | ram (EAP). The E    | EAP provides Free | e, Private and Confider    | ntial services to a                   | all associates,                         |  |
| To go to the ne                                                                                                    | ext page, click Co  | ntinue            |                            |                                       |                                         |  |
| Additional Benefits Elections                                                                                                |                     |                   |                            |                                       |                                         |  |
| Benefit Plan *Elect / Waive Coverage                                                                                         | Amount<br>(Monthly) | Percent           | Employee Cost<br>(Monthly) | Employer<br>Contribution<br>(Monthly) | Provider<br>Website                     |  |
| EAP - Lifescope<br>Employee Assistance<br>Waive Employee                                                                     | 0.00                | 0                 |                            | \$1.29                                | Lifescope<br>EAP                        |  |
|                                                                                                    |                     |                   | 0.00                       | 1.29                                  |                                         |  |
|                                                                                                    |                     |                   |                            |                                       |                                         |  |
| Continue Save for Later Cancel                                                                                               |                     |                   |                            |                                       |                                         |  |

# **Benefits Elections Review**

- Scroll down and view all the details of your benefit elections
- Read the 'Legal Notice'
- 🗹 the "I Agree" box
- Click "Submit"
- <u>Note:</u> you must click "Submit" for the benefits to be submitted

| nange Benefit Election                                                                                                    | ns Benefit Ele                                                                                                    | ections Revie                                                                                                    | ew for New H                                                                                                    | lire - Step 6                                                                                             | 6 of 6 🚥                                                                                                    |                                                                                                    |                                                              |                                    |
|----------------------------------------------------------------------------------------------------|----------------------------------------------------------------------------------------------------|----------------------------------------------------------------------------------------------------|----------------------------------------------------------------------------------------------------|----------------------------------------------------------------------------------------------------|----------------------------------------------------------------------------------------------------|----------------------------------------------------------------------------------------------------|--------------------------------------------------------------|------------------------------------|
| Details                                                                                                    |                                                                                                    |                                                                                                    |                                                                                                    |                                                                                                    |                                                                                                    |                                                                                                    | Total Employe<br>\$513.29                                    | ee Net Cost/Cr<br>Monthly Co       |
| our benefit elections will no                                                                                                    | t be completed u                                                                                                    | ntil you scroll do                                                                                                    | wn, agree to the                                                                                                    |                                                                                                    | CE and click SU                                                                                                    | IBMIT.                                                                                                    |                                                              |                                    |
| ected Coverages 7 items                                                                                                    |                                                                                                    |                                                                                                    |                                                                                                    |                                                                                                    |                                                                                                    |                                                                                                    |                                                              |                                    |
| Benefit Plan                                                                                                    | Coverage Begin<br>Date                                                                                                    | Deduction Begin<br>Date                                                                                                    | Coverage                                                                                                    | Calculated<br>Coverage                                                                                    | Dependents                                                                                                    | Beneficiaries                                                                                                    | Employee Cost<br>(Monthly)                                   | Employe<br>Contributio<br>(Monthly |
| Nedical - BCBSMA HMO Blue NE                                                                                                    | 05/01/2015                                                                                                    | 05/01/2015                                                                                                    | EE +<br>Dependent                                                                                                    |                                                                                                    | Susan J<br>Weatherby                                                                                                    |                                                                                                    | \$389.49                                                     | \$814.7                            |
| SA-Health Care - Sentinel                                                                                                    | 05/01/2015                                                                                                    | 05/01/2015                                                                                                    | \$1,000.00<br>Annual                                                                                                    |                                                                                                    |                                                                                                    |                                                                                                    | \$123.80                                                     |                                    |
| Basic Life and ADD - Sun Life<br>inancial (Employee)                                                                                                    | 05/01/2015                                                                                                    | 05/01/2015                                                                                                    | 1 X Salary                                                                                                    | \$46,000.00                                                                                               |                                                                                                    | William J<br>Weatherby                                                                                             |                                                              |                                    |
| Short Term Disability (STD) - Sun<br>ife Financial (Employee)                                                                                                    | 05/01/2015                                                                                                    | 05/01/2015                                                                                                    | 65% of Salary                                                                                                    | \$2,478.66                                                                                                |                                                                                                    |                                                                                                    |                                                              | \$1.6                              |
| .ong Term Disability (LTD) - Sun<br>.ife Financial Hourly (Employee)                                                                                                    | 05/01/2015                                                                                                    | 05/01/2015                                                                                                    | 60% of Salary                                                                                                    | \$2,288.00                                                                                                |                                                                                                    |                                                                                                    |                                                              | \$11.4                             |
| AP - Lifescope Employee<br>ssistance                                                                                                    | 05/01/2015                                                                                                    | 05/01/2015                                                                                                    | Employee                                                                                                    |                                                                                                    |                                                                                                    |                                                                                                    |                                                              | \$1.2                              |
|                                                                                                    |                                                                                                    |                                                                                                    |                                                                                                    |                                                                                                    |                                                                                                    |                                                                                                    | Total: 513.29                                                | 829.1                              |
| Waived Coverages<br>Beneficiary Designation                                                                                                    | IS                                                                                                    |                                                                                                    |                                                                                                    |                                                                                                    |                                                                                                    |                                                                                                    |                                                              |                                    |
| Waived Coverages<br>Beneficiary Designation                                                                                                    | 15                                                                                                    |                                                                                                    |                                                                                                    |                                                                                                    |                                                                                                    |                                                                                                    |                                                              |                                    |
| Waived Coverages<br>Beneficiary Designation<br>achments<br>Attachment                                                                                                    | IS<br>Comme                                                                                                    | ent                                                                                                    |                                                                                                    |                                                                                                    | File                                                                                                    |                                                                                                    |                                                              |                                    |
| Waived Coverages<br>Beneficiary Designation<br>achments<br>Attachment                                                                                                    | IS<br>Comme                                                                                                    | ent                                                                                                    | N                                                                                                    | o Data                                                                                                    | File                                                                                                    |                                                                                                    |                                                              |                                    |
| Waived Coverages Beneficiary Designation achments Attachment ectronic Signature                                                                                                    | IS<br>Comme                                                                                                    | ent                                                                                                    | N                                                                                                    | o Data                                                                                                    | File                                                                                                    |                                                                                                    |                                                              |                                    |
| Waived Coverages Beneficiary Designation achments Attachment ectronic Signature GAL NOTICE: Please Read                                                                                                    | IS<br>Comme                                                                                                    | ent                                                                                                    | N                                                                                                    | o Data                                                                                                    | File                                                                                                    |                                                                                                    |                                                              |                                    |
| Waived Coverages Beneficiary Designation achments Attachment Attachment ectronic Signature GAL NOTICE: Please Read ur Name and Password are conse en you check the "I AGREE" che                                                                                                    | IS<br>Comme<br>sidered your "Electro<br>cckbox, you are certi                                                                                                    | ent<br>vnic Signature" and v<br>fying that:                                                                                                    | N<br>Will serve as your c                                                                                                    | onfirmation of the                                                                                        | File                                                                                                    | nformation being subm                                                                                              | nitted.                                                      |                                    |
| Waived Coverages Beneficiary Designation achments Attachment Attachment Coverages Attachment Coverages Coverages Cov | Sidered your "Electro<br>ckbox, you are certi<br>elections are legal a                                                                                                    | ent<br>onic Signature" and v<br>fying that:<br>nd binding transaction                                                                                                  | will serve as your co<br>ons.                                                                                                    | onfirmation of the                                                                                        | File<br>e accuracy of the i                                                                                             | nformation being subm                                                                                              | iitted.                                                      |                                    |
| Waived Coverages Beneficiary Designation achments Attachment Attachment ectronic Signature GAL NOTICE: Please Read ur Name and Password are conse en you check the "I AGREE" chee fou understand that your benefit fou understand that your benefit fou understand that your benefit                                                                                                    | Sidered your "Electro<br>cckbox, you are certi<br>elections are legal an<br>cce you have elected<br>elections will be effe                                                                                     | ent<br>bnic Signature" and v<br>fying that:<br>nd binding transaction<br>requires Evidence<br>ctive as of your eligi                                                   | will serve as your coons.<br>of Insurability (EOI)<br>bility date or the date                                                     | onfirmation of the                                                                                        | File<br>e accuracy of the i<br>I not be in place un<br>ing event through                                                | nformation being subm<br>til you've completed E<br>December 31 of the pl                                           | nitted.<br>Ol and received approval.<br>an year.             |                                    |
| Waived Coverages Beneficiary Designation achments Attachment Attachment ectronic Signature GAL NOTICE: Please Read our Name and Password are conse ien you check the "I AGREE" che fou understand that your benefit fou understand that if the insurar fou understand that if the sautharity fou understand that pour benefit fou understand that Benefit fou understand that Benefit                                                                                                    | Sidered your "Electro<br>ckbox, you are certil<br>elections are legal an<br>nce you have elected<br>elections will be effe<br>ation is irrevocable f<br>tefit Summary Plan D                                   | ent<br>Signature" and v<br>fying that:<br>Ind binding transaction<br>I requires Evidence<br>ctive as of your eligi<br>or the plan year unle<br>lescriptions are avai   | will serve as your cr<br>ons.<br>of Insurability (EOI)<br>ibility date or the da<br>ses you have a qual<br>ilable on AskJill, Str | onfirmation of the<br>the coverage will<br>te of your qualify<br>ifying event as ep<br>oresNet and 'guid  | File<br>e accuracy of the i<br>I not be in place ur<br>ing event through<br>cylained in the plat<br>les and documents   | nformation being subm<br>til you've completed E<br>December 31 of the pl<br>n materials.<br>s' on your Workday ho  | nitted.<br>Ol and received approval.<br>an year.<br>me page. |                                    |
| Waived Coverages Beneficiary Designation achments Attachment Attachment ectronic Signature GAL NOTICE: Please Read our Name and Password are consten you check the "I AGREE" che You understand that your benefit You understand that your benefit You understand that in your benefit You understand that in your benefit You understand that in your benefit You understand that in your benefit You understand that in your benefit You understand that in your benefit You understand that in your benefit You understand that your benefit You understand that your benefit You understand that your benefit You understand that point benefit You understand that your benefit You understand that point benefit You have been informed that Benefit You have been informed that Benefit You have been infor | Sidered your "Electro<br>Comme<br>Sidered your "Electro<br>eckbox, you are certi<br>elections are legal an<br>nce you have elected<br>elections will be effe<br>tation is irrevocable f<br>effi Summary Plan D | ent<br>Signature" and v<br>fying that:<br>Ind binding transaction<br>I requires Evidence of<br>treas to your eligi<br>or the plan year unle<br>lescriptions are avai   | will serve as your cr<br>ons.<br>of Insurability (EOI)<br>bility date or the da<br>ess you have a qual<br>lable on AskJill, Sto   | onfirmation of the<br>the coverage will<br>te of your qualify<br>lifying event as ep<br>oresNet and 'guid | File<br>e accuracy of the i<br>I not be in place un<br>ing event through<br>xplained in the plat<br>les and documents   | nformation being subm<br>til you've completed E<br>December 31 of the pl<br>n materials.<br>s' on your Workday ho  | nitted.<br>Ol and received approval.<br>an year.<br>me page. |                                    |
| Waived Coverages Beneficiary Designation tachments  Attachment  ectronic Signature GAL NOTICE: Please Read our Name and Password are consiten you check the "I AGREE" che You understand that your benefit You understand that your benefit You understand that your benefit You understand that this authoriz You have been informed that Ben gree                                                                                                    | sidered your "Electro<br>eckbox, you are certi<br>elections are legal an<br>nce you have elected<br>elections will be effe<br>ation is irrevocable f<br>lefit Summary Plan D                                   | ent<br>onic Signature" and v<br>fying that:<br>nd binding transaction<br>requires Evidence<br>ctive as of your eligi<br>or the plan year unle<br>lescriptions are avai | will serve as your co<br>ons.<br>of Insurability (EOI)<br>bility date or the da<br>ess you have a qual<br>lable on AskJill, Sto   | onfirmation of the<br>the coverage will<br>te of your qualify<br>lifying event as ep<br>oresNet and 'guid | File<br>e accuracy of the i<br>I not be in place un<br>ing event through<br>xplained in the plat<br>les and documents   | nformation being subm<br>til you've completed E<br>December 31 of the pl<br>n materials.<br>s' on your Workday ho  | nitted.<br>Ol and received approval.<br>an year.<br>me page. |                                    |
| Waived Coverages Beneficiary Designation achments Attachment  ectronic Signature GAL NOTICE: Please Read wur Name and Password are conse ien you check the "I AGREE" che fou understand that your benefit fou understand that your benefit fou understand that this authoriz fou have been informed that Ben gree                                                                                                    | IS<br>Sidered your "Electro<br>eckbox, you are certil<br>elections are legal a<br>nce you have elected<br>elections will be effe<br>ation is irrevocable f<br>hefit Summary Plan D                             | ent<br>vnic Signature" and v<br>fying that:<br>nd binding transaction<br>requires Evidence<br>ctive as of your eligi<br>or the plan year unle<br>lescriptions are avai | will serve as your cr<br>ons.<br>of Insurability (EOI)<br>ibility date or the da<br>ses you have a qual<br>ilable on AskJill, Ste | onfirmation of the<br>the coverage will<br>te of your qualify<br>ifying event as ep<br>oresNet and 'guid  | File<br>e accuracy of the i<br>I not be in place ur<br>ing event through<br>xplained in the plates<br>les and documents | nformation being subm<br>till you've completed E<br>December 31 of the pl<br>n materials.<br>s' on your Workday ho | nitted.<br>Ol and received approval.<br>an year.<br>me page. |                                    |
| Waived Coverages Beneficiary Designation achments Attachment Attachment Control Signature SAL NOTICE: Please Read ur Name and Password are cons en you check the "I AGREE" che 'ou understand that your benefit 'ou understand that your benefit 'ou understand that this authoriz 'ou understand that this authoriz 'ou have been informed that Ben pree enter your comment                                                                                                    | IS<br>Sidered your "Electro<br>eckbox, you are certil<br>elections are legal a<br>nce you have elected<br>elections will be effe<br>ation is irrevocable f<br>lefit Summary Plan D                             | ent<br>vnic Signature" and v<br>fying that:<br>nd binding transaction<br>requires Evidence<br>ctive as of your eligi<br>or the plan year unle<br>lescriptions are avai | will serve as your cr<br>ons.<br>of Insurability (EOI)<br>ibility date or the da<br>ses you have a qual<br>ilable on AskJill, Ste | onfirmation of the<br>the coverage will<br>te of your qualify<br>ifying event as ep<br>oresNet and 'guid  | File<br>e accuracy of the i<br>l not be in place ur<br>ing event through<br>cplained in the pla<br>les and documents    | nformation being subn<br>til you've completed E<br>December 31 of the pl<br>n materials.<br>s' on your Workday ho  | nitted.<br>Ol and received approval.<br>an year.<br>me page. |                                    |

- Click "Print" if you would like a hard copy of the Submit Elections Confirmation
- If you do not want a hard copy, click "Done"
- <u>Note:</u> if there are any state specific benefit forms for waived coverage that require completion, you will have another step in the Inbox To Do list

| Submit Elections Confirmation<br>Initiated On<br>03/10/2015                                                                                                    | New Hir                                                                                  | e for Carsor                                                                                                   | n J Wea                                                     | atherby                                                                                             |                                                                                            |                                                              |                                          | 1                                    | Total Employee Cost/<br>\$513.29 Monthly | Credit |
|----------------------------------------------------------------------------------------------------|------------------------------------------------------------------------------------------|----------------------------------------------------------------------------------------------------|-------------------------------------------------------------|----------------------------------------------------------------------------------------------------|--------------------------------------------------------------------------------------------|--------------------------------------------------------------|------------------------------------------|--------------------------------------|------------------------------------------|--------|
| Submit Elections By<br>04/08/2015                                                                                                    |                                                                                          |                                                                                                    |                                                             |                                                                                                    |                                                                                            |                                                              |                                          |                                      |                                          |        |
| Event Date<br>03/10/2015                                                                                                    |                                                                                          |                                                                                                    |                                                             |                                                                                                    |                                                                                            |                                                              |                                          |                                      |                                          |        |
| 7 second(s) ago - Effective 03/10/2015                                                                                                    |                                                                                          |                                                                                                    |                                                             |                                                                                                    |                                                                                            |                                                              |                                          |                                      |                                          |        |
| You have successfully submitted your benefits en                                                                                                    | nrollment. Sele                                                                          | ect Print to launch a                                                                                          | printable ve                                                | ersion of this summary                                                                              | for your records.                                                                          |                                                              |                                          |                                      |                                          |        |
| If evidence of insurability is requested<br>online.<br>Go to www.sunlife.com/us.<br>• Select Covered Employees from the A<br>• Click the Evidence of Insurability App                                                                                                    | due to an o<br>Access You<br>plication lin                                               | election above<br>r Account drop<br>k.                                                                         | guarentee<br>down.                                          | ed issue for your v                                                                                 | oluntary option                                                                            | al or spouse                                                 | e life insi                              | urance coverage                      | you can file                             |        |
| Elected Coverages 6 items                                                                                                    |                                                                                          |                                                                                                    |                                                             |                                                                                                    |                                                                                            |                                                              |                                          |                                      |                                          | lta -  |
| Benefit Plan                                                                                                    | Coverage<br>Begin Date                                                                   | Deduction<br>Begin Date                                                                                        | Coverag                                                     | ge Calculated<br>Coverage                                                                           | Dependents                                                                                 | Beneficiar                                                   | ries                                     | Employee Cost<br>(Monthly)           | Employer<br>Contribution<br>(Monthly)    |        |
| Medical - BCBSMA HMO Blue NE                                                                                                    | 05/01/2015                                                                               | 05/01/2015                                                                                                    | EE +<br>Depende                                             | ent                                                                                                 | Susan J<br>Weatherby                                                                       |                                                              |                                          | \$389.49                             | \$814.71                                 |        |
| FSA-Health Care - Sentinel                                                                                                    | 05/01/2015                                                                               | 05/01/2015                                                                                                    | \$1,000.0<br>Annual                                         | 0                                                                                                   |                                                                                            |                                                              |                                          | \$123.80                             |                                          |        |
| Basic Life and ADD - Sun Life Financial (Employee)                                                                                                    | 05/01/2015                                                                               | 05/01/2015                                                                                                    | 1 X Salar                                                   | ry \$46,000.00                                                                                      |                                                                                            | William J<br>Weatherby                                       | ,                                        |                                      |                                          |        |
| Short Term Disability (STD) - Sun Life<br>Financial (Employee)                                                                                                    | 05/01/2015                                                                               | 05/01/2015                                                                                                    | 65% of<br>Salary                                            | \$2,478.66                                                                                          |                                                                                            |                                                              |                                          |                                      | \$1.69                                   |        |
|                                                                                                    |                                                                                          |                                                                                                    |                                                             |                                                                                                    |                                                                                            |                                                              | _                                        |                                      |                                          |        |
|                                                                                                    |                                                                                          |                                                                                                    |                                                             |                                                                                                    |                                                                                            |                                                              |                                          |                                      |                                          |        |
| Long Term Disability (LTD) - Sun Life 05.                                                                                                    | 5/01/2015                                                                                | 05/01/2015                                                                                                    | 60% of                                                      | \$2,288.00                                                                                          |                                                                                            |                                                              |                                          |                                      | \$11.44                                  |        |
| EAP - Lifescope Employee Assistance 05.                                                                                                    | 5/01/2015                                                                                | 05/01/2015                                                                                                    | Employee                                                    |                                                                                                    |                                                                                            |                                                              |                                          |                                      | \$1.29                                   | _      |
|                                                                                                    |                                                                                          |                                                                                                    |                                                             |                                                                                                    |                                                                                            |                                                              | Тс                                       | otal: \$513.29                       | \$829.13                                 | -      |
| Waived Coverages 7 items                                                                                                    |                                                                                          |                                                                                                    |                                                             |                                                                                                    |                                                                                            |                                                              |                                          |                                      |                                          | -      |
| Plan Type                                                                                                    |                                                                                          |                                                                                                    |                                                             |                                                                                                    |                                                                                            |                                                              |                                          |                                      |                                          | -      |
| Dental                                                                                                    |                                                                                          |                                                                                                    |                                                             |                                                                                                    |                                                                                            |                                                              |                                          |                                      |                                          | -      |
| Vision                                                                                                    |                                                                                          |                                                                                                    |                                                             |                                                                                                    |                                                                                            |                                                              |                                          |                                      |                                          |        |
| FSA-Dependent Care                                                                                                    |                                                                                          |                                                                                                    |                                                             |                                                                                                    |                                                                                            |                                                              |                                          |                                      |                                          |        |
| Optional Employee Life                                                                                                    |                                                                                          |                                                                                                    |                                                             |                                                                                                    |                                                                                            |                                                              |                                          |                                      |                                          |        |
| Optional Spouse DP Life                                                                                                    |                                                                                          |                                                                                                    |                                                             |                                                                                                    |                                                                                            |                                                              |                                          |                                      |                                          |        |
| Optional Child(ren) Life                                                                                                    |                                                                                          |                                                                                                    |                                                             |                                                                                                    |                                                                                            |                                                              |                                          |                                      |                                          |        |
| Voluntary ADD                                                                                                    |                                                                                          |                                                                                                    |                                                             |                                                                                                    |                                                                                            |                                                              |                                          |                                      |                                          |        |
| Beneficiary Designations                                                                                                    |                                                                                          |                                                                                                    |                                                             |                                                                                                    |                                                                                            |                                                              |                                          |                                      | ×                                        |        |
| Benefit Plan                                                                                                    | Pro                                                                                      | ovider Website                                                                                                 | Re                                                          | quires Beneficiary                                                                                  |                                                                                            |                                                              | Beneficia                                | aries                                |                                          |        |
|                                                                                                    |                                                                                          |                                                                                                    |                                                             |                                                                                                    | Beneficiary                                                                                |                                                              | Primary                                  | Percentage / Contin                  | gent Percentage                          |        |
| Basic Life and ADD - Sun Life Financial (Employee                                                                                                    | e) Su                                                                                    | n Life Financial                                                                                               | Ye                                                          | s                                                                                                   | William J Weathe                                                                           | rby                                                          | <ul> <li>Prima</li> <li>Cont</li> </ul>  | ary Percentage<br>tingent Percentage | 100                                      |        |
| Electronic Signature                                                                                                    |                                                                                          |                                                                                                    |                                                             |                                                                                                    |                                                                                            |                                                              |                                          |                                      |                                          | _      |
| LEGAL NOTICE: Please Read                                                                                                    |                                                                                          |                                                                                                    |                                                             |                                                                                                    |                                                                                            |                                                              |                                          |                                      |                                          |        |
| Your Name and Password are considered your "E<br>When you check the "IAGREE" checkbox, you are                                                                                                    | Electronic Sig<br>e certifving th                                                        | nature" and will se<br>at:                                                                                     | erve as you                                                 | r confirmation of the a                                                                             | accuracy of the info                                                                       | ormation being                                               | submittee                                | d.                                   |                                          |        |
| <ol> <li>You understand that your benefit elections are le<br/>2. You understand that if the insurance you have el<br/>3. You understand that your benefit elections will b<br/>4. You understand that this authorization is irrevoc<br/>5. You have been informed that Benefit Summary I</li> </ol> | legal and bind<br>elected require<br>be effective as<br>cable for the p<br>Plan Descript | ing transactions.<br>es Evidence of Ins<br>s of your eligibility<br>olan year unless yo<br>tions are available | urability (E0<br>date or the<br>ou have a qu<br>on AskJill, | OI) the coverage will r<br>date of your qualifyin<br>ualifying event as exp<br>StoresNet and 'guide | not be in place until<br>g event through De<br>plained in the plan n<br>s and documents' o | you've comple<br>cember 31 of<br>laterials.<br>on your Workd | eted EOI ar<br>the plan ye<br>lay home p | nd received approva<br>ear.<br>bage. | al.                                      |        |
| Print C Done herby                                                                                                    |                                                                                          |                                                                                                    |                                                             |                                                                                                    |                                                                                            |                                                              |                                          |                                      |                                          |        |

This completes the Onboarding Benefit Elections action for a full-time new or rehired associate

# **Benefits Worklet**

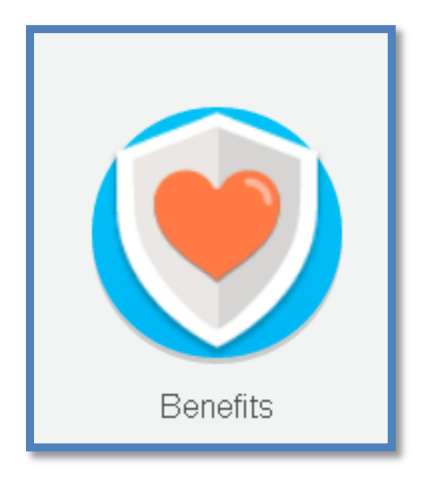

# **Qualifying Event Changes**

If you have a life event or job change that affects your benefit eligibility status, you will need to review those changes and make any new elections if applicable.

Examples of life events include: 'Marriage', 'Birth or Adoption', or 'Change in Spouse Employment'. For these qualifying events, you will need to go to your Benefits Worklet and click "Benefits" under the 'Change' list.

Note: A job change from part time to full time status will automatically prompt a benefits election event for you

| E                  | Benefits                     |
|--------------------|------------------------------|
|                    |                              |
| Change             | View                         |
| Benefits           | Benefit Elections            |
| Beneficiaries      | Benefit Elections as of Date |
| Dependents         |                              |
| Retirement Savings |                              |
|                    |                              |
| Curre              | nt Cost                      |
| 122.37             |                              |
|                    |                              |
|                    |                              |
|                    |                              |

From the Workday Benefits Worklet, you can **view** the following:

- **Benefits** (your current elected benefits)
- Benefit Elections as of Date (your benefits at a point in time)
- Current cost of your elected Benefits (per pay period)

From the Workday Benefits Worklet, you can change the following:

- Benefits
- Beneficiaries
- Dependents

To make changes in Benefits:

- Click "Benefits" in the Change column
- Select your qualifying Benefit Event Type
- Enter the Event Date
- Note: Enter today's date for Beneficiary and Dependent changes
- You will be directed to elect or waive any benefit changes that are allowed by your Benefit Event Type, or to the screens to make changes to dependents and beneficiaries

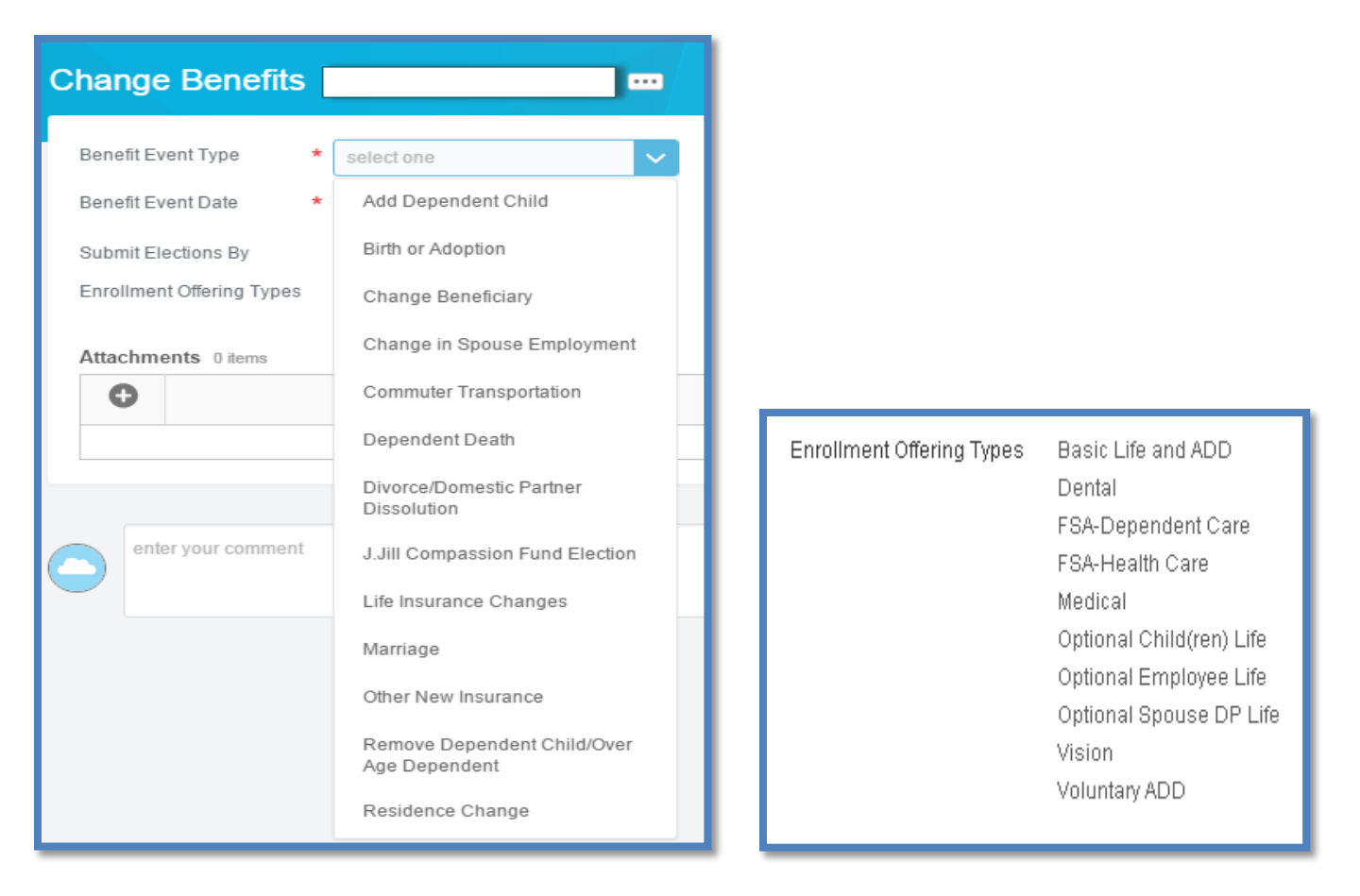

Continue with benefit screens as described in the *Enrolling in Benefits as part of the Onboarding Action*, page 16 of this Guide.

To make changes/additions to Beneficiaries:

- Click "Beneficiaries" in the Change column
- Click on applicable area
- Click "Add"
- Make applicable additions or changes
- Click "Submit"
- Click "Close"

To make changes/additions to Dependents: This change must be done in the Change Benefits section

#### To make changes to Retirement Savings:

Change to Retirement Savings is currently only viewable. Your 401(k) Savings information can only be changed on Mass Mutual's website.

If you have any questions about your benefits, please contact the Benefits Department at <a href="https://www.hrefits.org">https://www.hrefits.org</a> or (617) 689-7854

### **Compassion Fund**

Since its inception in 2002, The J.Jill Compassion Fund has given more than \$6M in monetary and in-kind donations to community-based organizations that help disadvantaged and homeless women become self-sufficient. We give to local non-profits nationwide that help women regain their independence through programs that focus on education, job skills and transitional and affordable housing.

All J. Jill associates are able to donate directly to the J.Jill Compassion Fund via payroll deductions. For every dollar given, J. Jill has committed to match that donation on a dollar-for-dollar basis up to \$200K.

While the Compassion Fund Matching Funds Program is not an Employee Benefit plan, in order to automate the payroll deductions we are using the benefit module in Workday. Therefore some of the headings may not be relevant.

• From the Workday home page, click on the Benefits Worklet

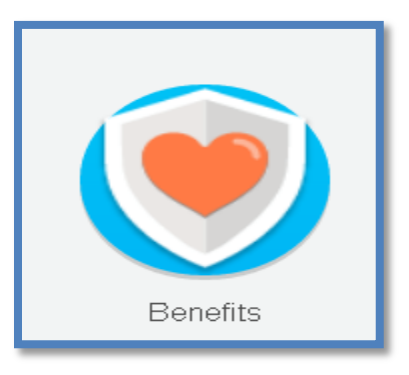

Under the Change grid, click "Benefits"

.

| n Q search |                    | On behalf of: Sample Associate |  |
|------------|--------------------|--------------------------------|--|
| < Home     | 🥑 Be               |                                |  |
|            | Change             | View                           |  |
|            | Benefits           | Benefit Elections              |  |
|            | Beneficiaries      | Benefit Elections as of Date   |  |
|            | Dependents         |                                |  |
|            | Retirement Savings |                                |  |
|            |                    |                                |  |
|            | Current            | Cost                           |  |
|            |                    |                                |  |
|            |                    |                                |  |

• Click on the drop down arrow to the right of 'Benefit Event Type' and select "J. Jill Compassion Fund Election"

| 🔒 Q search                                                                                                  |                                                                                                    |         | On behalf of: Sample Associate 🧕 |
|----------------------------------------------------------------------------------------------------|----------------------------------------------------------------------------------------------------|---------|----------------------------------|
| Change Benefits                                                                                             | Sample Associate                                                                                                    |         |                                  |
| Benefit Event Type<br>Benefit Event Date<br>Submit Elections By<br>Enrollment Offering Types<br>Attachments | Belectione     Add Dependent Child Birth of Adoption Change Beneficiary Change in Spouse Employment Commuter Transportation Dependent Death                                                     |         |                                  |
| Attachment                                                                                                  | Unoreekoomesic Parther Dissolution<br>Julii Compassion Fund Election<br>Lile Insurance Changes<br>Marriage<br>Other New Insurance<br>Remove Dependent Child/Over Age<br>Int<br>Residence Change | No Data |                                  |

• Enter today's date – Deductions will start in the pay period following this date therefore you cannot back date deductions

| <b>n</b>    | Q search                                                          |         | © On behalf of Sample Associate 📀 |
|-------------|-------------------------------------------------------------------|---------|-----------------------------------|
| Chang       | e Benefits Sample Associate …                                     |         |                                   |
| Benefit Eve | ent Type * J.Jill Compassion Fund Election 🛛 🔻                    |         |                                   |
| Benefit Eve | ent Date * 04/13/2015 🗉 <table-cell-columns></table-cell-columns> |         |                                   |
| Submit Ele  | ctions By 05/12/2015                                              |         |                                   |
| Enrollment  | Offering Types Compassion Fund                                    |         |                                   |
| Attachme    | nts                                                               |         |                                   |
| 0           | Attachment                                                        | Comment | File                              |
|             |                                                                   | No Data |                                   |
|             |                                                                   |         |                                   |
|             | enter your comment                                                |         |                                   |
|             |                                                                   |         |                                   |
|             |                                                                   |         |                                   |
|             |                                                                   |         |                                   |

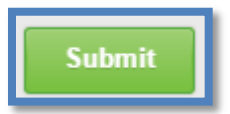

- Click "Submit"
- Click "Open"

| 1 Q search                                                                             | workday.                          | On behalf of: Sample Associate |
|----------------------------------------------------------------------------------------|-----------------------------------|--------------------------------|
| You have submitted Benefit Even                                                        | t: Sample Associate on 04/08/2015 | \$ B                           |
| Up Next<br>Sample Associate<br>Change Benefit Elections<br>Open<br>Details and Process | Do Another<br>Change Benefits     |                                |

- Click on the radio button to "Elect" (or "Waive" if you want to stop the payroll deduction)
- Enter/Edit a monthly deduction amount

| Implementatio | ion - jjill2                                     |                           |                            |                  |                                         |                            | 0                                     |
|---------------|--------------------------------------------------|---------------------------|----------------------------|------------------|-----------------------------------------|----------------------------|---------------------------------------|
| ♠ (           | Q search                                         |                           | workday.                   |                  |                                         | On behalf of: Sar          | nple Associate 🧕                      |
| Change        | e Benefit Elections J.Jill Compassio             | n Fund Ele                | ction for Sample Associate | - Step 1 of 2    |                                         |                            |                                       |
| Event Date    | 04/08/2015                                       |                           |                            |                  |                                         | Total E                    | mployee Net Cost/Credit               |
| Initiated On  | 04/08/2015                                       |                           |                            |                  |                                         | \$                         | 25.00 Monthly Cost                    |
| Submit Elec   | ctions By 05/07/2015                             |                           |                            |                  |                                         |                            |                                       |
|               |                                                  |                           |                            |                  |                                         |                            |                                       |
| Additional    | Benefits Elections                               |                           |                            |                  |                                         |                            |                                       |
| Bene          | efit Plan                                        | *Elect / Waive            | Coverage                   | Amount (Monthly) | Percent                                 | Employee Cost<br>(Monthly) | Employer<br>Contribution<br>(Monthly) |
| Com           | passion Fund - J.Jill Compassion Fund Compassion | Elect                     | <u> </u>                   | 25.00            | ••••••••••••••••••••••••••••••••••••••• | \$25.00                    |                                       |
| Fund          |                                                  | <ul> <li>Waive</li> </ul> |                            |                  |                                         |                            |                                       |
| Fund          |                                                  | () Waive                  |                            |                  |                                         | 25.00                      | 0.00                                  |

• Click "Continue"

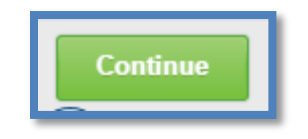

#### • Click "Submit"

| A Q search                                                                                                    |                            |                                              |                     | workday.             |              |            | On beh        | alf of: Sample Associate 🧕     |
|----------------------------------------------------------------------------------------------------|----------------------------|----------------------------------------------|---------------------|----------------------|--------------|------------|---------------|--------------------------------|
| Change Benefit El                                                                                                    | lections Benefit I         | Elections Review                             | v for J.Jill Compas | sion Fund Electior   | n - Step 2 d | of 2       |               |                                |
| Worker Sampl                                                                                                    | ole Associate              |                                              |                     |                      |              |            |               | Total Employee Net Cost/Credit |
| Event Date 04/23/                                                                                                    | /2015                      |                                              |                     |                      |              |            |               | \$25.00 Monthly Cost           |
| Initiated On 04/23/                                                                                                    | /2015                      |                                              |                     |                      |              |            |               |                                |
| Submit Elections By 04/23/                                                                                                | /2015                      |                                              |                     |                      |              |            |               |                                |
|                                                                                                    |                            |                                              |                     |                      |              |            |               |                                |
| Elected Coverages 2 items                                                                                                 |                            |                                              |                     |                      |              |            |               |                                |
| Benefit Plan                                                                                                    |                            |                                              | Coverage Begin Date | Deduction Begin Date | Coverage     | Dependents | Beneficiaries | Employee Cost (Monthly)        |
| J.Jill Compassion Fund - J.Ji                                                                                             | Jill Compassion Fund Comp  | ompassion Fund 04/23/2015 04/23/2015 \$25.00 |                     |                      | \$25.00      |            |               |                                |
|                                                                                                    |                            |                                              |                     |                      |              |            |               |                                |
|                                                                                                    |                            |                                              |                     |                      |              |            |               | Total: 25.00                   |
| Attachments<br>Attachment                                                                                                 |                            | Comment                                      |                     | File                 | e            |            |               | Total: 25.00                   |
| Attachments                                                                                                    |                            | Comment                                      |                     | File<br>No Data      | e            |            |               | Total: 25.00                   |
| Attachments  Attachment                                                                                                   |                            | Comment                                      |                     | File<br>No Data      | e            |            |               | Total: 25.00                   |
| Attachments  Attachment  enter your comment                                                                               | 1                          | Comment                                      |                     | Fi<br>No Data        | 8            |            |               | Total: 25.00                   |
| Attachments  Attachment  Attachment  enter your comment  Process History                                                  | r                          | Comment                                      |                     | Fil<br>No Data       | 8            |            |               | Total: 25.00                   |
| Attachments  Attachment  Attachment  enter your comment  Process History  Change Benefits for Life Ever                   | ?<br>Phate Amailing Action | Comment                                      |                     | Fil<br>No Data       | 8            |            |               | Total: 25.00                   |
| Attachments  Attachment  Attachment  enter your comment  Process History  Change Benefits for Life Even  Sample Associate | rt- Awaiting Action        | Comment                                      |                     | Fi<br>No Data        | 9            |            |               | Total: 25.00                   |

• Click "Print" and then "Done" if you would like a hard copy of the Deduction Confirmation page. If you do not want a hard copy, click "Done"

| Implementation - jjill2                                  |                     |                      |          |            |               |                         | 0           |
|----------------------------------------------------------|---------------------|----------------------|----------|------------|---------------|-------------------------|-------------|
| A search                                                 | v                   | vorkday.             |          |            | •             | On behalf of: Sample As | sociate 🧕   |
| Benefit Elections Sample Associate                       |                     |                      |          |            |               |                         |             |
| Current Benefit Elections and Costs                      |                     |                      |          |            |               |                         |             |
| Benefit Plan                                             | Coverage Begin Date | Deduction Begin Date | Coverage | Dependents | Beneficiaries | Employee Cos            | t (Monthly) |
| Compassion Fund - J.Jill Compassion Fund Compassion Fund | 04/08/2015          | 04/08/2015           | \$25.00  |            |               |                         | \$25.00     |
|                                                          |                     |                      |          |            |               | Total:                  | \$25.00     |
|                                                          |                     |                      |          |            |               |                         |             |

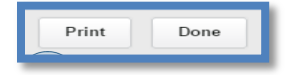

# **Time Off Worklet**

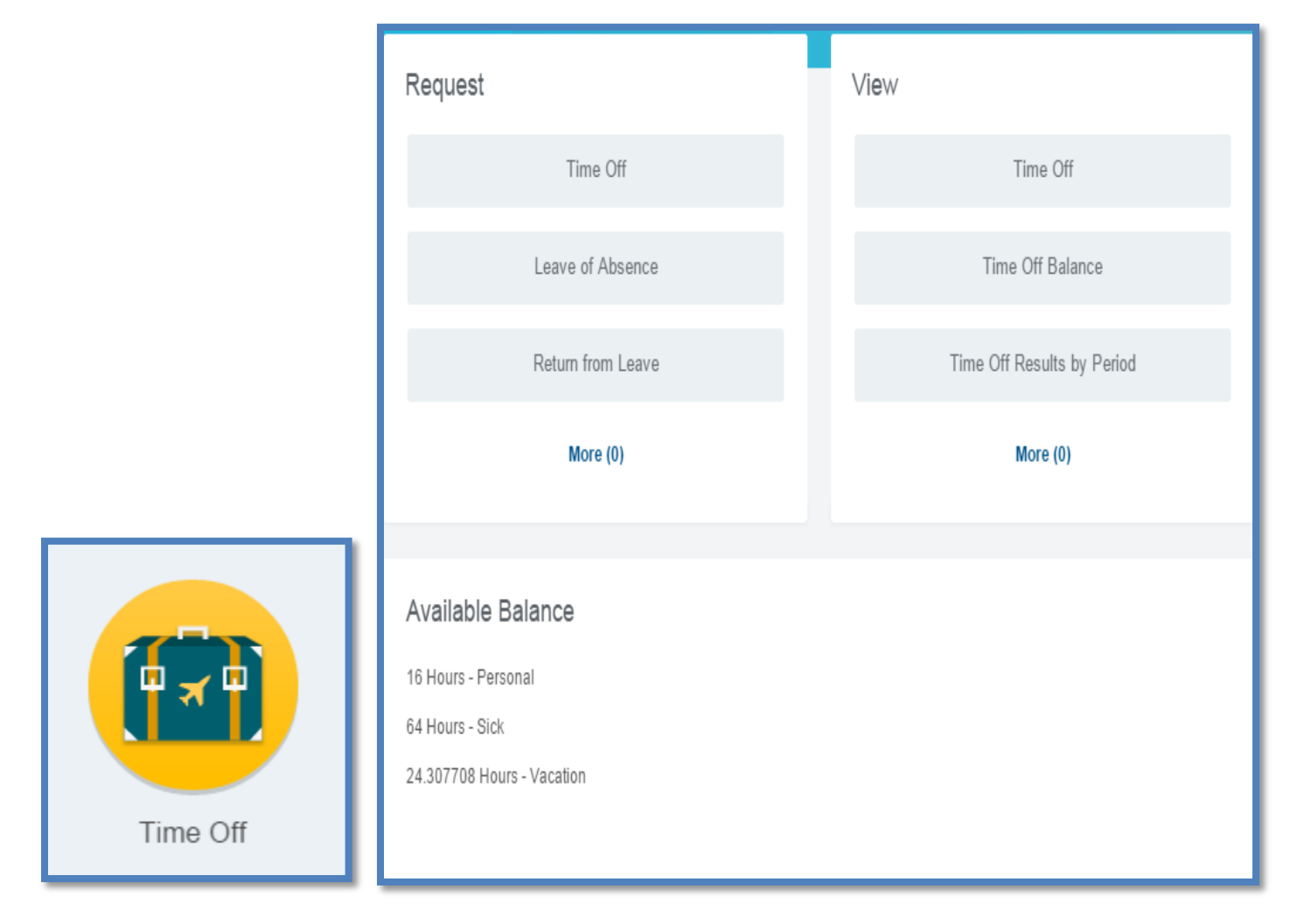

From the Workday "Time Off Worklet", you can perform the following actions (requests):

- <u>Time Off</u>: Refer to the 'Paid Time Off' Guide (located in the Guides & Documents Worklet) for direction and detailed information on How to Request Time Off
- Leave of Absence: For absences of 5 days or more, a leave can be requested by clicking on "Leave of Absence" and then selecting the appropriate "Leave Type" and the dates required.
- **<u>Return from Leave of Absence</u>**: When ready to return from a leave, the return information can be entered by clicking on "Return from Leave"
- <u>Note:</u> All paperwork required for a Leave of Absence must also be submitted to the Benefits Department. For any additional assistance with leaves, please email <u>hrbenefits@jjill.com</u> or call 617-689-7854.

#### Leave of Absence Screen:

| <ul> <li>Please review the control</li> <li>You must populate al</li> </ul> | <i>mpany's Leave Policy Document prior to submitting this request.</i><br>I date fields to submit the request. |
|-----------------------------------------------------------------------------|----------------------------------------------------------------------------------------------------|
| Last Day of Work                                                            | 02/27/2015 (部)                                                                                                 |
| First Day of Leave *                                                        | 03/02/2015 顧                                                                                                   |
| Estimated Last Day of Leave \star 🛛                                         | 04/06/2015 (部)                                                                                                 |
| Leave Type *                                                                | Personal > Personal Leave                                                                                      |
| <ul> <li>Leave Impact</li> <li>Inactivate Employee</li> </ul>               |                                                                                                    |
| Payroll Effect                                                              |                                                                                                    |
| Absence Accrual Effect                                                      |                                                                                                    |
| Stock Vesting Effect                                                        |                                                                                                    |
| Benefit Effect                                                              |                                                                                                    |
| Continuous Service Accrual Effect                                           |                                                                                                    |
| Sabbatical Effect                                                           |                                                                                                    |
| Tenure Effect                                                               |                                                                                                    |

#### **Return from Leave of Absence Screen:**

| Re   | Return Employee from Leave Denise Smith 🚥 🛛 🛛 |         |                                        |                    |                             |                          |  |  |
|------|-----------------------------------------------|---------|----------------------------------------|--------------------|-----------------------------|--------------------------|--|--|
| Firs | First Day Back at Work 04/14/2015 B           |         |                                        |                    |                             |                          |  |  |
| Lea  | ves                                           | Returne | d From                                 |                    |                             |                          |  |  |
|      | s                                             | elect   | *Leave                                 | First Day of Leave | Estimated Last Day of Leave | Actual Last Day of Leave |  |  |
|      |                                               | ≤       | Personal > Personal Leave (03/02/2015) | 03/02/2015         | 04/06/2015                  | 04/13/2015 @             |  |  |
| ∢    | © Supporting Documents                        |         |                                        |                    |                             |                          |  |  |
|      | enter your comment                            |         |                                        |                    |                             |                          |  |  |

From the Time Off Worklet, you can **view** the following (if applicable):

- <u>Time Off Avaliable Balances</u>
- <u>Time Off:</u>

### <u>Time Off Adjustments tab</u>: Your paid time off taken by week, type and hours.

| Time Off Adjust             | Time Off Adjustments |                           |                         |                               |                             |                      |                            |                                  |          |                      |                                                   |                                     |
|-----------------------------|----------------------|---------------------------|-------------------------|-------------------------------|-----------------------------|----------------------|----------------------------|----------------------------------|----------|----------------------|---------------------------------------------------|-------------------------------------|
| Time Off Plan               | Unit of              |                           |                         |                               |                             |                      |                            |                                  |          |                      |                                                   |                                     |
|                             | Time                 | Beginning Year<br>Balance | Accrued Year<br>To Date | Time Off Paid Year<br>To Date | Beginning Period<br>Balance | Accrued in<br>Period | Time Off Paid in<br>Period | Carryover Forfeited<br>in Period | Endi     | ng Period<br>Balance | Ending Period Balance Including<br>Pending Events | As of Period                        |
| Personal                    | Hours                | 0                         | 32                      | 0                             | 32                          | 0                    | 0                          | 0                                |          | 32                   | 32                                                | 03/01/2015 -<br>03/07/2015 (Weekly) |
|                             |                      |                           |                         |                               |                             |                      |                            |                                  | Total:   | 32                   | 32                                                |                                     |
| Sick                        | Hours                | 0                         | 64                      | 8.5                           | 55.5                        | 0                    | 0                          | 0                                |          | 55.5                 | 55.5                                              | 03/01/2015 -<br>03/07/2015 (Weekly) |
|                             |                      |                           |                         |                               |                             |                      |                            |                                  | Total:   | 55.5                 | 55.5                                              |                                     |
| Vacation (Salary<br>Retail) | Hours                | 28.202346                 | -3.856188               | 10.5                          | 13.846158                   | 0                    | 0                          | 0                                | 1        | 3.846158             | 13.846158                                         | 03/01/2015 -<br>03/07/2015 (Weekly) |
|                             |                      |                           |                         |                               |                             |                      |                            |                                  | Total: 1 | 3.846158             | 13.846158                                         |                                     |

<u>Time Off Balances as of Current Date tab</u>: Allows you to view your paid time off balances as of today.

| Time Off Adjustments Time     | ne Off Adjustments Time Off Balances as of Current Date |          |          |              |  |  |  |  |
|-------------------------------|---------------------------------------------------------|----------|----------|--------------|--|--|--|--|
| Time Off Adjustments 46 items |                                                         |          |          |              |  |  |  |  |
| Date                          | Day of the Week                                         | Туре     | Adjusted | Unit of Time |  |  |  |  |
| 05/18/2014                    | Sunday                                                  | Sick     | 5.5      | Hours        |  |  |  |  |
| 05/18/2014                    | Sunday                                                  | Personal | -2       | Hours        |  |  |  |  |
| 05/25/2014                    | Sunday                                                  | Sick     | 3.75     | Hours        |  |  |  |  |
| 06/08/2014                    | Sunday                                                  | Sick     | 1.75     | Hours        |  |  |  |  |

<u>Time Off Balance</u>: Allows you to view your paid time off balances as of a point in time. For example, for planning purposes, you can enter a future date and view how much future vacation accrual you will have as of that time.
 <u>Note</u>: Note hourly workers accrue based on actual hours worked, so you will not see future accrued time.

| Time Off Balance     |  |
|----------------------|--|
| As Of * 03/05/2015 🛗 |  |

| Balance As Of Date 03.      | Balance As Of Date 03/05/2015                                                                                   |                           |                         |                               |                             |                      |                            |                                  |                          |                                                   |                                     |
|-----------------------------|----------------------------------------------------------------------------------------------------|---------------------------|-------------------------|-------------------------------|-----------------------------|----------------------|----------------------------|----------------------------------|--------------------------|---------------------------------------------------|-------------------------------------|
| Values displayed are base   | alues displayed are based on the Balance As Of Date entered. To view details drill down on Year to Date values. |                           |                         |                               |                             |                      |                            |                                  |                          |                                                   |                                     |
| Balances Tracked in He      | ours 6 items                                                                                                    |                           |                         |                               |                             |                      |                            |                                  |                          |                                                   | x                                   |
| Time Off Plan               | Unit of                                                                                                    |                           |                         |                               |                             |                      |                            |                                  |                          |                                                   |                                     |
|                             | Time                                                                                                    | Beginning Year<br>Balance | Accrued Year<br>To Date | Time Off Paid Year<br>To Date | Beginning Period<br>Balance | Accrued in<br>Period | Time Off Paid in<br>Period | Carryover Forfeited<br>in Period | Ending Period<br>Balance | Ending Period Balance Including<br>Pending Events | As of Period                        |
| Personal                    | Hours                                                                                                    | 0                         | 32                      | 0                             | 32                          | 0                    | 0                          | 0                                | 32                       | 32                                                | 03/01/2015 -<br>03/07/2015 (Weekly) |
|                             |                                                                                                    |                           |                         |                               |                             |                      |                            |                                  | Total: 32                | 32                                                |                                     |
| Sick                        | Hours                                                                                                    | 0                         | 64                      | 8.5                           | 55.5                        | 0                    | 0                          | 0                                | 55.5                     | 55.5                                              | 03/01/2015 -<br>03/07/2015 (Weekly) |
|                             |                                                                                                    |                           |                         |                               |                             |                      |                            |                                  | Total: 55.5              | 55.5                                              |                                     |
| Vacation (Salary<br>Retail) | Hours                                                                                                    | 28.202346                 | -3.856188               | 10.5                          | 13.846158                   | 0                    | 0                          | 0                                | 13.846158                | 13.846158                                         | 03/01/2015 -<br>03/07/2015 (Weekly) |
|                             |                                                                                                    |                           |                         |                               |                             |                      |                            |                                  | Total: 13.846158         | 13.846158                                         |                                     |

• <u>Time Off Results by Period</u>: Allows you to view transactions (time taken and accrued) processed by pay period.

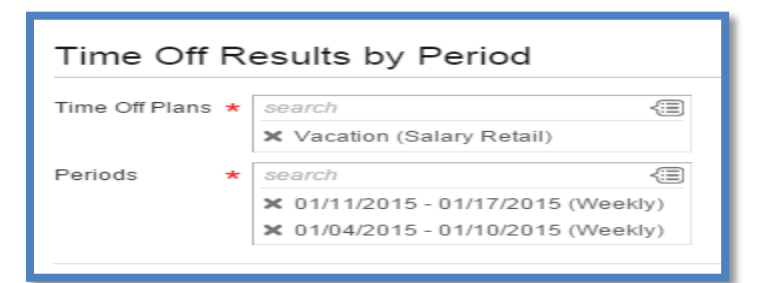

| Time Off Re                   | Fime Off Results by Period 📃 🚥 🛛 0                                         |                           |                 |                           |                         |                               |                             |                      |                            |                                  |                          |                                                   |
|-------------------------------|----------------------------------------------------------------------------|---------------------------|-----------------|---------------------------|-------------------------|-------------------------------|-----------------------------|----------------------|----------------------------|----------------------------------|--------------------------|---------------------------------------------------|
| Periods 0<br>0                | ilods 01/11/2015 - 01/17/2015 (Weekly)<br>01/04/2015 - 01/10/2015 (Weekly) |                           |                 |                           |                         |                               |                             |                      |                            |                                  |                          |                                                   |
| Time Off Plans V              | √acation (Salary R€                                                        | ətail)                    |                 |                           |                         |                               |                             |                      |                            |                                  |                          |                                                   |
| 2 items                       |                                                                            |                           |                 |                           |                         |                               |                             |                      |                            |                                  |                          |                                                   |
| Balance Period                | Ti                                                                         | me Off Plan               | Unit of<br>Time | Beginning Year<br>Balance | Accrued Year<br>To Date | Time Off Paid Year<br>To Date | Beginning Period<br>Balance | Accrued in<br>Period | Time Off Paid in<br>Period | Carryover Forfeited<br>in Period | Ending Period<br>Balance | Ending Period Balance Including<br>Pending Events |
| 01/04/2015 - 01/1<br>(Weekly) | 0/2015 Va                                                                  | acation (Salary<br>etail) | Hours           | 28.202346                 | 3.076924                | 5.75                          | 25.990808                   | 1.538462             | 2                          | 0                                | 25.52927                 | 25.52927                                          |
| 01/11/2015 - 01/1<br>(Weekly) | 7/2015 Va<br>R                                                             | acation (Salary<br>etail) | Hours           | 28.202346                 | 4.615386                | 10.5                          | 25.52927                    | 1.538462             | 4.75                       | 0                                | 22.317732                | 22.317732                                         |

# Pay Worklet

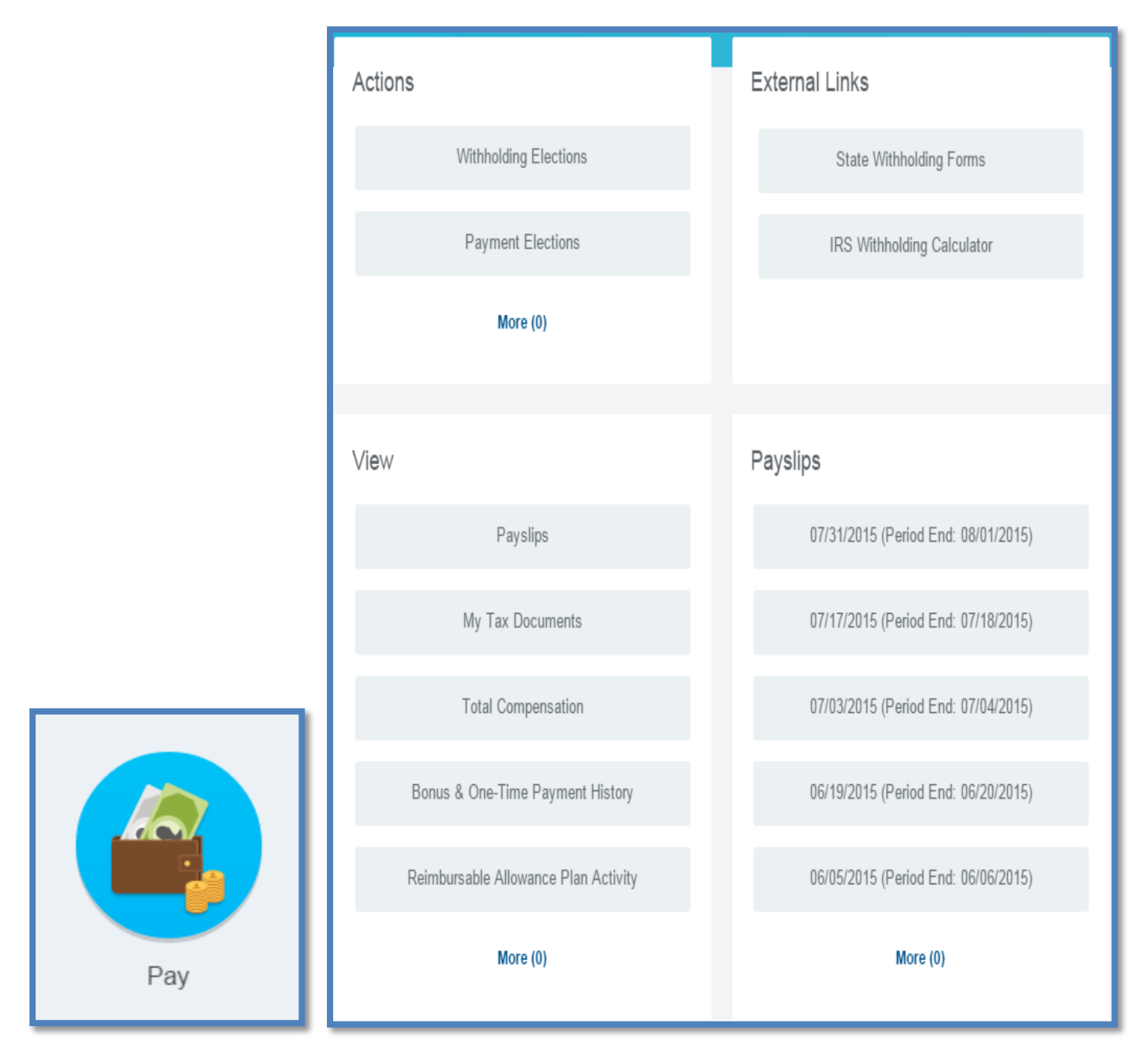

#### Actions grid:

From the Workday "Pay Worklet", you can perform the following **actions** (changes):

#### **Withholding Elections**

You can change your Federal and State tax elections in this area. Currently you are unable to change State or Local elections within Workday. The appropriate form will need to be printed, filled out and faxed to the payroll department at (603) 266-1003. State Forms can be downloaded by clicking on the 'State Withholding Forms' link in the External Links section To make changes/additions to federal tax elections:

- Click "Withholding Elections"
- Click "Update"
- Enter effective date of change (effective date cannot be in the past)
- Click "OK"
- Enter data in all applicable fields
- Note: prior to 🗹 any of the boxes, read instructions below each box
- Click "I Agree"
- Click "OK"

#### **Payment Elections**

**Payment Elections (Direct Deposit):** selecting this link allows you to view and/or change your current Accounts, Payment Elections and Payment Elections Requiring Setup (if applicable). Most of the screens are user friendly, requesting an action to be taken if the system needs your attention.

<u>Note:</u> When setting up direct deposit, click "Add Account" under the Accounts section to add the new account. Then click "Change Election" in the appropriate row in the Payment Elections section. Click on the + sign to open up a new row and edit the order of accounts and Balance/Amount/Percent information.

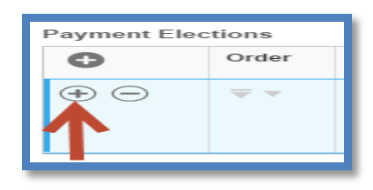

Note: You must complete these 2 steps in order to activate the direct deposit

**Accounts:** This section shows existing accounts that can be selected for direct deposit of your paycheck and/or expense re-imbursements. This is also where you can edit, delete or add new accounts. <u>Note:</u> When changing or adding a new account, review the information for accuracy before clicking "OK".

**Payment Elections:** This section shows the current distribution of your paycheck and/or expense reimbursements.

**Payment Elections Requiring Setup:** You will only see this section if you added an account and have not yet selected a payment election. Currently we allow direct deposit for Payroll and Expense payments.

#### External Links grid:

Links here provide access to important payroll related information such as State Tax Withholding forms and the IRS Withholding Calculator.

#### View grid:

#### **Payslips**

Selecting this link allows you to view/print your Workday Payslips. This screen also displays your current Payslip Printing Election (*Elected not to receive a paper copy of payslips* or *Elected to receive a paper copy of payslips*).

<u>Note:</u> enrolling in Direct Deposit will default you to paperless. You can click on "Change Payslip Printing Election" to change your option here if you would like a paper copy of your payslip.

#### **My Tax Documents**

Selecting this link allows you to view/print your W-2 Forms beginning with 2013. Refer to page 57 for information on prior year's forms.

#### **Total Compensation**

This link displays your projected total compensation and benefit amounts in both gird and pie chart formats. **Bonus & One-Time Payment History** 

If applicable.

**Reimbursable Allowance Plan Activity** 

If applicable.

#### Payslips grid:

Links here provide direct access to view/print your last 5 Workday Payslips.

If you have any questions about your payroll please contact The Payroll Department at <u>payrolldepartment@jjill.com</u> or 603-266-2351.

# **Expenses Worklet**

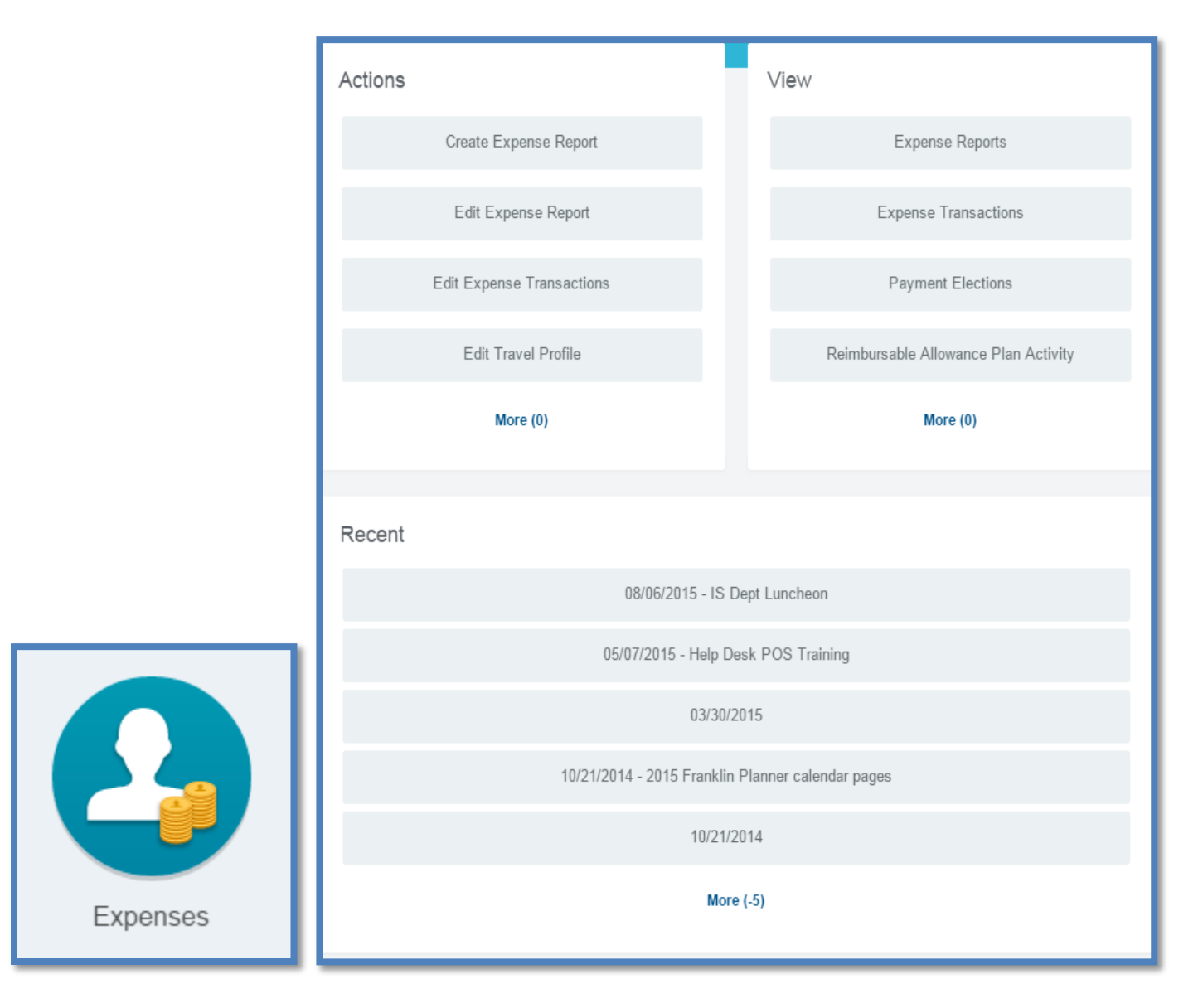

From the Workday "Expenses Worklet" you can perform the following actions:

<u>Create Expense Report</u> <u>Edit Expense Report</u> <u>Edit Expense Transactions</u> <u>Edit Travel Profile (not in use at this time)</u>

From the Workday 'Expenses Worklet' you can **view** the following actions:

Expense Reports Expense Transactions Payment Elections Reimbursable Allowance Plan Activity (not in use at this time) Travel Profile (not in use at this time)

Refer to the Workday Expenses User Guide (located in the Guides & Documents Worklet) for direction on How to Create and Approve Expense Reports.

# **Managing Delegations**

Managing Delegation action is utilized when a Manager will be away (Ex. vacation, LOA). This action is performed so actions awaiting your approval will not 'sit 'in your Inbox action tab for the entire duration of your absence. Once your delegation is approved by HRIS, your actions will be routed to your delegate for approval. Notifications of these (and all actions) will be listed in the Notifications drop down of your View Profile icon.

- Click on your "View Profile" icon
- Click on "View Profile"

| • Contraction of the second second se |
|----------------------------------------------------------------------------------------------------|
| Home                                                                                                    |
| Inbox                                                                                                    |
| Notifications (2)                                                                                                    |
| Favorites                                                                                                    |
| W:Drive                                                                                                    |
| My Account >                                                                                                    |
| Sign Out                                                                                                    |

- Click on the orange related actions button next to your name
- Select "Business Process" from Available Actions
- Select "My Delegations"

| District Manager   |                  | Available Actions | Worker           |                                                |
|--------------------|------------------|-------------------|------------------|------------------------------------------------|
| District Manager   |                  | Benefits          |                  |                                                |
|                    | _                | Business Process  | My Delegations   |                                                |
| ≥                  |                  | Compensation      | Email 🖂          |                                                |
| Job C              | ompensation      | Expenses          |                  |                                                |
| Job Details        | anager History   | Payment           | Work Address     |                                                |
|                    | anagor motory    | Payroll           |                  |                                                |
| Job Details        |                  | Personal Data     |                  |                                                |
| Employee ID        | 0099717          | Talent            |                  |                                                |
| Organization       | JJill Supervisor | Time and Leave    |                  |                                                |
| Position           | District Manage  | Worker History    |                  |                                                |
| Business Title     | District Manage  | worker history    |                  |                                                |
| Job Profile        | District Manage  | Favorite          |                  |                                                |
| Employee Type      | Regular          | Preferences       | Job              |                                                |
| Management Level   | 10 District Man  |                   | Organization     | Store Operations & Field Management - Region 1 |
| Time Type          | Full time        |                   | Business Title   | District Manager                               |
| FTE                | 100.00%          |                   | Location         | Ø District 01                                  |
| Location           | District 01      |                   | Time in Position | 1.76                                           |
| Hire Date          | 05/20/2013       |                   |                  |                                                |
| Original Hire Date | 05/20/2013       |                   |                  |                                                |

• Click "Manage Delegations"

| My Delegations       |                          |                    |                 |                                           | e 🕫      |
|----------------------|--------------------------|--------------------|-----------------|-------------------------------------------|----------|
| Current Delegations  | Current Task Delegations | Delegation History | Delegated Tasks | Business Processes allowed for Delegation |          |
|                      |                          |                    |                 |                                           | <b>U</b> |
| Begin Date           | End Date                 | Delegate           | Retain Access t | o Delegated Tasks in Inbox                |          |
|                      |                          |                    | No Data         |                                           |          |
| Manage Delegations ┥ | $\leftarrow$             |                    |                 |                                           |          |

- Enter beginning date and end date of delegation
- Click on post it note icon to the right of Delegate
- Enter **your direct supervisor's name** and click the search iconand select him/her as your approved delegate from the drop down menu; SMs are to delegate their DM. DMs are to delegate their RD. If there are questions, contact HRIS
- Click outside of the window; this will close the window, populating the delegate field with the selection
- Click in the circle next to 'For all Business Process'
- <u>Note:</u> by selecting 'For all Busines Practices' this ensures **all actions** in your Inbox will be routed to your delegate for the selected date range. A separate action of Managing Delegations for expense reports (Workday Expense User Guide, pages 29-31) is not needed
- Click "Submit"

| Manag | Manage Delegations           O Business Processes allowed for Delegation   New Delegation |              |            |                                                                      |                                                           |  |                                           |                                                                                                    |
|-------|-------------------------------------------------------------------------------------------|--------------|------------|----------------------------------------------------------------------|-----------------------------------------------------------|--|-------------------------------------------|----------------------------------------------------------------------------------------------------|
| 0     | *Begin Date                                                                               | End Date     | *Delegate  |                                                                      | Start On My Behalf                                        |  | Do Inbox Tasks On My Behalf               |                                                                                                    |
| Θ     | 02/16/2014 顧                                                                              | 02/22/2014 1 | search (3) | judith<br>Top⇒judith<br>Judith A<br>Judith A<br>Judith A<br>Judith A | Q<br>Bechtum<br>D'Angelo<br>Dalgneault<br>Doris<br>Holmes |  | Retain Access to Delegated Tasks in Inbox | ) For all Business Processes<br>) For Business Process<br>  <i>search</i> (E)<br>) None of the above |
|       | enter your comment                                                                        |              |            | Judith A<br>Judith A<br>Judith B<br>Judith C                         | Zimmer<br>nn Morris<br>Raff<br>Eisnor                     |  | Submit Save for Later                     | View Comments (0)<br>Process History<br>Related Links                                                |

- On the top left side of the screen you will see <u>You have submitted: Designation for:</u> and your name
- Your designation for managing delegations has been sent to HRIS for approval
- Click "Done"

| You have submitted Delegation for on 02/25/2015 ···                                |
|------------------------------------------------------------------------------------|
| Up Next<br>Security Partner<br>Approval by Security Partner<br>Due Date 02/26/2015 |
| Details and Process                                                                |

# How to view Emergency Contact Information for Your Team

Note: these steps are only available for an Associate that has a Team

• From the Home screen, click the "My Team" Worklet

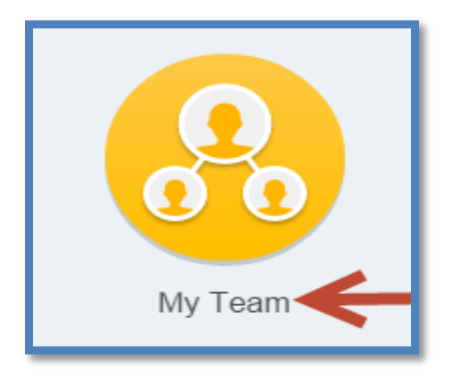

- In the View column click "More"
- In the View column click "Emergency Contacts for Worker"

| View                | View                          |
|---------------------|-------------------------------|
| My Team's Time      | My Team's Time                |
| ing round rund      | Headcount                     |
| Headcount           | My Leadership Roles           |
| My Leadership Roles | Compare Team                  |
|                     | FTE Report                    |
| Compare Team        | Part-Time Workers             |
| FTE Report          | Positions & FTE               |
|                     | Emergency Contacts for Worker |
| More (3)            | Less (3)                      |

- On the Emergency Contacts for Worker screen, click on the post it note icon
- Select "My Team"
- Scroll down and click on the applicable associate
- Click "OK"

| search | Q                       |
|--------|-------------------------|
|        | 1 i                     |
|        |                         |
|        |                         |
|        |                         |
|        |                         |
|        | Search<br>Top > My Team |

- Emergency Contact information (if entered) will display
- <u>Note:</u> if no Emergency Contact information displays (Associate was hired prior to Workday implementation) please have your Associate refer to page 15 and ask that Emergency Contact information be entered into Workday

| Emergency Contacts for Worker |          |                   |              |                    |                             |                               |  |  |  |
|-------------------------------|----------|-------------------|--------------|--------------------|-----------------------------|-------------------------------|--|--|--|
| 2 iems                        |          |                   |              |                    |                             |                               |  |  |  |
|                               | Priority | Emergency Contact | Relationship | Preferred Language | Primary Contact Information | Alternate Contact Information |  |  |  |
|                               | 1        |                   | Sibling      |                    |                             |                               |  |  |  |
|                               | 2        |                   | Parent       |                    |                             |                               |  |  |  |
| Byerizon.net                  |          |                   |              |                    |                             |                               |  |  |  |

## **Setting up Email Notifications**

It is recommended that everyone set up their Workday account to send a notification (alert) to their personal email when a 'task' is assigned to them within Workday.

#### Step 1 - Setting up your E-Mail address

To set up E-Mail notifications your personal email must be entered into your Personal Information field. In most cases your email address was entered into Workday as part of the Onboarding action.

To verify:

- Log into Workday
- On the Workday home page, click the 'Personal Information' Worklet

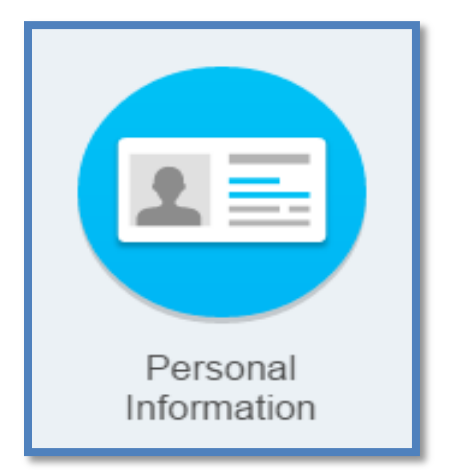

• Click on 'Email Addresses' under View

| Personal Information |                 |  |  |  |  |  |
|----------------------|-----------------|--|--|--|--|--|
|                      | View            |  |  |  |  |  |
|                      | About Me        |  |  |  |  |  |
|                      | Addresses       |  |  |  |  |  |
|                      | Email Addresses |  |  |  |  |  |
|                      | Address Changes |  |  |  |  |  |
|                      | Name            |  |  |  |  |  |
|                      | More (2)        |  |  |  |  |  |

- If there is an email address populated , and it is correct, go to step 2, Setting up your Email Notifications on page 48
- If there is an email address and it is not correct or there is no email address, click "Edit"

| Email Addresses Carson Weatherby 🚥 |                |            |  |  |  |
|------------------------------------|----------------|------------|--|--|--|
| Edit                               |                |            |  |  |  |
| Home Contact Information           |                |            |  |  |  |
|                                    |                | XII        |  |  |  |
| Email Address                      | Usage          | Visibility |  |  |  |
| 🖾 cweathers 15@aol.com             | Home (Primary) |            |  |  |  |
|                                    |                |            |  |  |  |

- Click on the pencil/pen icon to the far right of the Primary Email row
- Enter or edit email address information
- Click "Submit"
- Click "Done"

| Change Contact Information Carson Weatherby |                                                                           |                    |  |  |  |  |  |  |
|---------------------------------------------|---------------------------------------------------------------------------|--------------------|--|--|--|--|--|--|
| Review your contact information             | Review your contact information and enter any changes or additions.       |                    |  |  |  |  |  |  |
| Home Contact Information                    |                                                                           |                    |  |  |  |  |  |  |
| Primary Address                             | Address 123 Main Street, Tilton, NH 03276 Usage Visibility Private        |                    |  |  |  |  |  |  |
| Additional Address                          |                                                                           |                    |  |  |  |  |  |  |
| Primary Phone                               | Phone +1 (603) 2666666 (Mobile)                                           |                    |  |  |  |  |  |  |
| Additional Phone                            |                                                                           |                    |  |  |  |  |  |  |
| Primary Email                               | Address * cweathers 15@aol.com                                            | 🕂 Details 🔇 Undo 🖌 |  |  |  |  |  |  |
| Additional Email                            | $\odot$                                                                   |                    |  |  |  |  |  |  |
| Work Contact Informatio                     | n                                                                         |                    |  |  |  |  |  |  |
| Business Location                           | Business Location Address 250 Granite St, Space 1065, Braintree, MA 02184 |                    |  |  |  |  |  |  |
|                                             | Primary Work Location Current work location is business location.         |                    |  |  |  |  |  |  |
| Alternate Work Lyndian                      | Alternate Work Logan                                                      |                    |  |  |  |  |  |  |
| Submit Save for La                          | ater Cancel                                                               |                    |  |  |  |  |  |  |

#### Step 2 - Setting up your Email Notifications

- Click on your Profile Icon
- Click "My Account"

| Carson Weatherby                 |
|----------------------------------|
| Carson Weatherby<br>View Profile |
| Home                             |
| Inbox 🚺                          |
| Notifications 6                  |
| Favorites                        |
| W:Drive                          |
| My Account >                     |
| Sign Out                         |

• Click "Change Preferences"

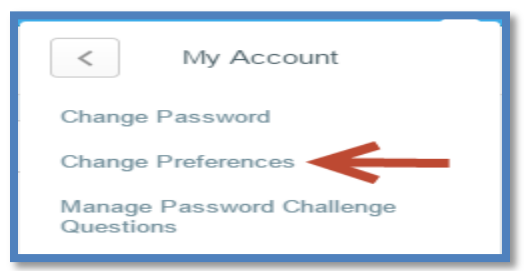

- Scroll down to the Notification Delivery Preferences section and select a notification type (in this example we have selected 'Tasks')
- In that row, click on the post it note to the right of No Email and you will have three Email Notification Settings:
  - Daily Digest you will receive one email alert at 8:00am daily
  - o Immediate you will receive an email notification when the action comes through
  - No Email you will not receive an email notification

| Notific  | atification Delivery Preferences      |                  |                                        |  |  |  |  |
|----------|---------------------------------------|------------------|----------------------------------------|--|--|--|--|
| 10 items | itens                                 |                  |                                        |  |  |  |  |
|          | Notification Type                     | *Email Frequency |                                        |  |  |  |  |
|          | Anniversaries                         | No Email         | Sorpe this field is not search enabled |  |  |  |  |
|          | Approvals                             | No Email         | Daily Direct                           |  |  |  |  |
|          | Birthdays                             | No Email         | Immediate                              |  |  |  |  |
|          | Comment Notifications                 | No Email         | No Email                               |  |  |  |  |
|          | Custom Business Process Notifications | Immediate        |                                        |  |  |  |  |
|          | Integrations                          | No Email         |                                        |  |  |  |  |
|          | Scheduled Future Processes            | No Email         |                                        |  |  |  |  |
|          | Scheduled Report Completion           | No Email         |                                        |  |  |  |  |
|          | Tasks                                 | No Email         |                                        |  |  |  |  |
|          | To-Dos                                | No Email         |                                        |  |  |  |  |
|          |                                       |                  |                                        |  |  |  |  |

- Click "OK"
- Click "Done"

# **Additional Information - Job & Compensation**

You can access your Job and Compensation information from the home page by clicking on your Profile icon and clicking "View Profile".

| View Profile      |
|-------------------|
| Home              |
| Inbox             |
| Notifications (2) |
| Favorites         |
| W:Drive           |
| My Account >      |
| Sign Out          |

This will take you to the view which includes the following tabs; <u>Job</u>, <u>Compensation</u>, <u>Benefits</u>, <u>Pay</u>, <u>Time Off</u>, <u>Contact</u> and <u>Personal</u>.

#### Job Tab and the Job Details View

This view provides you with important information about you and your job at J. Jill. This is where you will access your Employee ID, the organization that you belong to within J. Jill and the current job title on your official record. It will also provide additional information about your employment status, job level, location and important employment dates.

| Carson Weatherby 🚥<br>Assistant Manager |                      |                               |              |            |         |          |  |  |
|-----------------------------------------|----------------------|-------------------------------|--------------|------------|---------|----------|--|--|
|                                         |                      |                               |              |            |         |          |  |  |
| Job C                                   | ompensation          | Benefits                      | Pay          | Time Off   | Contact | Personal |  |  |
| Job Details M                           | lanager History      | Support Roles                 | Worke        | er History |         |          |  |  |
| Job Detail<br>Employee ID               | 0101287              |                               | Donnoth as   |            |         |          |  |  |
| Job                                     | Assistant Manadu     | organization - (Faula L<br>Pr | Bennetty 221 |            |         |          |  |  |
| Business Title                          | Assistant Manag      | er                            |              |            |         |          |  |  |
| Job Profile                             | -<br>Assistant Manag | ər                            |              |            |         |          |  |  |
| Employee Type                           | Regular              |                               |              |            |         |          |  |  |
| Management Level                        | 13 Assistant Man     | ager                          |              |            |         |          |  |  |
| Time Type                               | Full time            |                               |              |            |         |          |  |  |
| FTE                                     | 100.00%              |                               |              |            |         |          |  |  |
| Location                                |                      |                               |              |            |         |          |  |  |
| Hire Date                               | 02/10/2014           |                               |              |            |         |          |  |  |
| Original Hire Date                      | 02/10/2014           |                               |              |            |         |          |  |  |
| Continuous Service Date                 | 02/10/2014           |                               |              |            |         |          |  |  |
| Years of Service                        | 0                    |                               |              |            |         |          |  |  |
| Time in Position                        | 0                    |                               |              |            |         |          |  |  |
| Time in Job Profile                     | 0                    |                               |              |            |         |          |  |  |

#### Job Tab and the Manager History View

The Manager History view will be populated with any subsequent supervisor and job changes that occurred after our data carryover date of April 16, 2013. It does not include any past history. Any changes that occur in the future will be displayed in this location.

|   | Carson Weatherby 🚥<br>Assistant Manager                                                  |                 |               |          |          |   |         |  |              | ē               |  |   |
|---|------------------------------------------------------------------------------------------|-----------------|---------------|----------|----------|---|---------|--|--------------|-----------------|--|---|
| ( | Openation         Benefits         Pay         Time Off         Contact         Personal |                 |               |          |          |   |         |  |              |                 |  |   |
| , | Job Details                                                                              | Manager History | Support Roles | Worker H | History  |   |         |  |              |                 |  |   |
|   |                                                                                          |                 |               |          |          |   |         |  |              |                 |  | X |
|   | Job                                                                                      |                 | Start Date    |          | End Date | 9 |         |  |              | Manager History |  |   |
|   |                                                                                          |                 |               |          |          |   | Manager |  | Managed From | Managed To      |  |   |
|   | Assistant Manager 02/10/2014 02/10/2014 02/10/2014                                       |                 |               |          |          |   |         |  |              |                 |  |   |

#### Job Tab and the Support Roles View

This view lists the names of the Workday systems and process administration associates.

| Carson W<br>Assistant Mana | Carson Weatherby                                    |                                                                           |                          |  |  |  |  |  |  |
|----------------------------|-----------------------------------------------------|---------------------------------------------------------------------------|--------------------------|--|--|--|--|--|--|
| o dol                      | Organization Benefits Pay Time Off Contact Personal |                                                                           |                          |  |  |  |  |  |  |
| Job Details                | Manager History Support Roles Worker Histor         | γy                                                                        |                          |  |  |  |  |  |  |
| 25 items                   | K                                                   |                                                                           | 21 · · · ·               |  |  |  |  |  |  |
| Assignable Role            |                                                     |                                                                           |                          |  |  |  |  |  |  |
|                            |                                                     | worker                                                                    | Role Enabled             |  |  |  |  |  |  |
| Benefits Partner           |                                                     | Eric Salamon<br>Paula Malley<br>Sharon L Whitham                          | 3211 - Old Mill District |  |  |  |  |  |  |
| Compensation Part          | ther                                                | Deborah J Clapp                                                           | 3211 - Old Mill District |  |  |  |  |  |  |
| District Manager           |                                                     | Kelsey Garka                                                              | 3211 - Old Mill District |  |  |  |  |  |  |
| Expense Analyst            |                                                     | Andrew S DuBois<br>Robin L Tautkus<br>Stacey E Hough<br>Zachary F Youssef | Jili Acquisition LLC     |  |  |  |  |  |  |

#### Job Tab and Worker History View

This view will be populated with all completed business process that occurred after our data carryover date of April 16, 2013 and do not include any past history. Any changes that occur in the future will be displayed in this location.

| Carson Weatherby 🚥<br>Assistant Manager |                                 |                |                     |            |                        |                        |                                                                           |  |  |  |
|-----------------------------------------|---------------------------------|----------------|---------------------|------------|------------------------|------------------------|---------------------------------------------------------------------------|--|--|--|
|                                         |                                 |                |                     |            |                        |                        |                                                                           |  |  |  |
| Job Compensation                        | Benefits                        | Pay Tim        | ne Off Contact      | Personal   |                        |                        |                                                                           |  |  |  |
| Job Details Manager History             | Support Roles                   | Worker History |                     |            |                        |                        |                                                                           |  |  |  |
| View Worker History by Category         | View Worker History by Category |                |                     |            |                        |                        |                                                                           |  |  |  |
| Business Process                        | Effective Date                  | Initi          | ated On             | Due Date   | Completed On           | Status                 | Assigned To                                                               |  |  |  |
| Contact Change: Carson Weatherby        | 02/10/2014                      | 02/*           | 0/2014 03:36:17 PM  |            |                        | In Progress            | Carson<br>Weatherby                                                       |  |  |  |
| Onboarding for Carson Weatherby         | 02/10/2014                      | 02/*           | 0/2014 03:36:17 PM  |            |                        | In Progress            | Carson<br>Weatherby                                                       |  |  |  |
| Hire: Carson Weatherby                  | 02/10/2014                      | 02 <i>1</i> *  | 10/2014 03:35:01 PM | 02/09/2014 | 02/10/2014 03:36:00 PM | Successfully Completed | Abhijit Datta<br>Carson<br>Weatherby<br>Nicole M<br>Benson<br>Susan Noyes |  |  |  |
| Legal Name Change: Carson<br>Weatherby  |                                 | 02/*           | 0/2014 03:36:17 PM  |            |                        | In Progress            | Carson<br>Weatherby                                                       |  |  |  |
| Preferred Name Change: Carson Weatherby |                                 | 02/*           | 10/2014 03:36:17 PM |            |                        | In Progress            | Carson<br>Weatherby                                                       |  |  |  |
| ID Change: Carson Weatherby             |                                 | 02/            | 10/2014 03:35:01 PM |            | 02/10/2014 03:36:00 PM | Successfully Completed |                                                                           |  |  |  |

By clicking on the Compensation tab, this will take you to your compensation view; a useful tool to help you view and understand each component of your J. Jill compensation package.

Compensation Tab and Compensation View

This view displays your current pay rate and plan assignment information.

The 'Totals' grid shows your current pay rate as either an annual or hourly amount depending on your job classification. The annual amount displayed is an estimated figure. The grade and grade profile are used in compensation to categorize groups of associates.

The 'Plan Assignments' grid displays your current pay plan assignments and the effective date of the assignment which will correspond to your most recent pay change date.

| E Q search                   |                         |            | Carson Weatherby 💿 🗲 |            |        |          |                |                   |  |                     |
|------------------------------|-------------------------|------------|----------------------|------------|--------|----------|----------------|-------------------|--|---------------------|
| Carson We<br>Assistant Manag | eatherby 🚥              |            |                      |            |        |          |                |                   |  |                     |
| Job                          | •<br>ompensation        | Benefits   | Pay                  | Time Off C | ontact | Personal |                |                   |  |                     |
| Compensation                 | Total Compensation      | Pay Change | e History            |            |        |          |                |                   |  |                     |
| Totals                       |                         |            |                      |            |        |          |                |                   |  |                     |
|                              |                         | Total Sala | ry & Allowances      |            |        |          | Total Base Pay | Currency          |  | Frequency           |
|                              |                         |            | 19.00                |            |        |          | 19.00          | USD               |  | Hourly              |
| Compensation                 |                         |            |                      |            |        |          |                |                   |  |                     |
| Compensation Package         | e JJill Compensation Pa | ickage     |                      |            |        |          |                |                   |  |                     |
| Grade                        | S3                      |            |                      |            |        |          |                |                   |  |                     |
| Grade Profile                | Asst Mgr-Store C        |            |                      |            |        |          |                |                   |  |                     |
| Company                      | Jill Acquisition LLC    |            |                      |            |        |          |                |                   |  |                     |
| Plan Assignments             |                         |            |                      |            |        |          |                |                   |  | x                   |
| Effective Date               |                         |            |                      | Plan Type  |        |          |                | Compensation Plan |  | Assignment          |
| 02/10/2014                   |                         |            |                      | Hourly     |        |          |                | Hourly Plan       |  | 19.00 USD<br>Hourly |
|                              |                         |            |                      |            |        |          |                |                   |  |                     |

#### Compensation Tab and Total Compensation View (if applicable)

This view brings together a view of all the compensation plans you are assigned to as well as benefit plans you are enrolled in that make up your total J. Jill compensation. The benefits component displays both employee and employer contributions on an estimated annualized basis. A pie chart provides a view to how each pay component contributes to your total compensation package.

| Carson Weatherby 🚥<br>Assistant Manager                 |         |                              |                                            |
|---------------------------------------------------------|---------|------------------------------|--------------------------------------------|
|                                                         |         |                              |                                            |
| Job Compensation Benefits Pay Time Off                  | Contact | Personal                     |                                            |
| Compensation Total Compensation Pay Change History      |         |                              |                                            |
| Your total compensation is \$39,520.00 Frequency Annual |         |                              |                                            |
| Base Pay                                                |         |                              |                                            |
|                                                         |         |                              |                                            |
|                                                         | Tar     | get Employer<br>Contribution |                                            |
| Hourly Plan                                             |         | 39,520.00                    |                                            |
|                                                         | Total:  | 39,520.00                    |                                            |
|                                                         |         |                              | 39.520                                     |
|                                                         |         |                              | 02020                                      |
|                                                         |         |                              | Base Pay 📕 Allowances 📕 Bonus 📕 Benefits 📕 |

#### Compensation Tab and Pay Change History View

This view will be populated with any subsequent pay changes that occurred after our data carryover date of May 13, 2013 and does not include any past history. Any changes that occur in the future will be displayed in this location.

| Carson Weatherby<br>Assistant Manager |                                                                                                    |              |                      |                                             |  |                           |              |            |           |  |
|---------------------------------------|----------------------------------------------------------------------------------------------------|--------------|----------------------|---------------------------------------------|--|---------------------------|--------------|------------|-----------|--|
| O Compensation                        | O     Description       Job     Compensation       Benefits     Pay       Time Off     Contact       Personal |              |                      |                                             |  |                           |              |            |           |  |
| Compensation Total Compen             | sation Pay Ch                                                                                                 | ange History |                      |                                             |  |                           |              |            |           |  |
| Pay Change History                    | Pay Change History                                                                                            |              |                      |                                             |  |                           |              |            |           |  |
| Effective Date                        | Compensation Action                                                                                           |              | Reason               | Reason                                      |  | Total Salary & Allowances | Total Base P | y Currency | Frequency |  |
| 02/10/2014                            | Hire Compensation                                                                                             |              | Hire Employe<br>Hire | Hire Employee > Hire Employee > New<br>Hire |  | 19.00                     | 19.          | 0 USD      | Hourly    |  |
|                                       |                                                                                                    |              |                      |                                             |  |                           |              |            |           |  |

A periodic review of your job and compensation information is important to maintaining the integrity of our data. If you have any questions or concerns about the information provided in these views, please contact the Compensation team at <u>HRCompensation@jjill.com</u>

Benefits Tab and My Retirement Savings View (if applicable)

Benefits Tab and My Dependents View (if applicable)

Benefits Tab and My Beneficiaries View (if applicable)

If applicable, these views will be populated with corresponding data (refer to 'Benefits Worklet', pages 16 or 28)

| Carson Weatherby 🚥<br>Assistant Manager |                       |           |       |                  |       |          |  |  |  |
|-----------------------------------------|-----------------------|-----------|-------|------------------|-------|----------|--|--|--|
|                                         | Compensation          | Benefits  | Pay   | Time Off         | stagt | Personal |  |  |  |
| Benefits                                | My Retirement Savings | My Depend | lents | My Beneficiaries |       |          |  |  |  |
| none entered                            |                       |           |       |                  |       |          |  |  |  |

Pay Tab and Payment Elections View

Pay Tab and Payslips View

Pay Tab and Tax Documents View

These views will be populated with corresponding data (refer to 'Pay Worklet', page 37).

| Carson Weatherby 🚥<br>Assistant Manager                                                                                                    |              |               |     |         |         |          |  |  |
|----------------------------------------------------------------------------------------------------|--------------|---------------|-----|---------|---------|----------|--|--|
| <b>.</b>                                                                                                    | Compensation | Benefits      | Pay | Time on | Contact | Personal |  |  |
| Payment Election                                                                                                    | s Payslips   | Tax Documents |     |         |         |          |  |  |
| Payment Elections     Payslips     Tax Documents       Default Country     United States of America       Default Currency     USD       Payment Election     No payment elections specified. |              |               |     |         |         |          |  |  |

#### Time Off Tab and Time Off and Leave Requests View (if applicable)

This view will show any LOA time taken (if applicable).

#### Time Off Tab and Time Off Balance View

This view will show the Time Off Balance Report.

| Carson Weatherby Assistant Manager                                              |               |                   |                         |                               |                             |                   |                            |                                  |                     |                                                         |                                     |
|---------------------------------------------------------------------------------|---------------|-------------------|-------------------------|-------------------------------|-----------------------------|-------------------|----------------------------|----------------------------------|---------------------|---------------------------------------------------------|-------------------------------------|
| Job     Compensation     Benefits     Pay     Time Off     Contact     Personal |               |                   |                         |                               |                             |                   |                            |                                  |                     |                                                         |                                     |
| Time Off Balance                                                                |               |                   |                         | ▲                             |                             |                   |                            |                                  |                     |                                                         |                                     |
| Balances Tracked in                                                             | Hours 6 items |                   |                         |                               |                             |                   |                            |                                  |                     |                                                         | <b>K</b>                            |
| Time Off Plan                                                                   | Unit of Time  | Carryover Balance | Accrued Year To<br>Date | Time Off Paid Year<br>To Date | Beginning Period<br>Balance | Accrued in Period | Time Off Paid in<br>Period | Carryover Forfeited<br>in Period | Ending Per<br>Balar | ed Ending Period<br>Balance Including<br>Pending Events | As of Period                        |
| Personal Time Off<br>Plan                                                       | Hours         | 0                 | 0                       | 0                             | 0                           | 0                 | 0                          | 0                                |                     | 0 0                                                     | 02/09/2014 -<br>02/15/2014 (Weekly) |
|                                                                                 |               |                   |                         |                               |                             |                   |                            |                                  | Total:              | 0 0                                                     |                                     |
| Sick - FT Plan                                                                  | Hours         | 0                 | 0                       | 0                             | 0                           | 0                 | 0                          | 0                                |                     | 0 0                                                     | 02/09/2014 -<br>02/15/2014 (Weekly) |
|                                                                                 |               |                   |                         |                               |                             |                   |                            |                                  | Total:              | 0 0                                                     |                                     |
| Vacation -<br>Retail/Non-CA Time<br>Off Plan - Hourly                           | Hours         | 0                 | 0                       | 0                             | 0                           | 0                 | 0                          | 0                                |                     | 0 0                                                     | 02/09/2014 -<br>02/15/2014 (Weekly) |
|                                                                                 |               |                   |                         |                               |                             |                   |                            |                                  | Total:              | 0 0                                                     |                                     |
|                                                                                 |               |                   |                         |                               |                             |                   |                            |                                  |                     |                                                         |                                     |

#### Contact Tab and Contact View

#### Contact Tab and Emergency Contacts View

These views will be populated with corresponding data (refer to 'Personal Information Worklet', page 15).

| Carson Weatherby<br>Assistant Manager |                          |                |  |  |  |  |  |  |  |
|---------------------------------------|--------------------------|----------------|--|--|--|--|--|--|--|
| Job Compensation Benefits             | Pay Time Off Contact Per | sonal          |  |  |  |  |  |  |  |
| Edit Home Contact Information         |                          |                |  |  |  |  |  |  |  |
| Phone Number                          | Device                   | Usage          |  |  |  |  |  |  |  |
| +1 (603)                              | Telephone                | Home (Primary) |  |  |  |  |  |  |  |

#### Personal Tab and IDs View

#### Personal Information Tab and Documents View

These views will be populated with corresponding data (refer to 'Personal Information Worklet', page 15).

| Carson Weatherby (<br>Assistant Manager |           |     |          |          |          |
|-----------------------------------------|-----------|-----|----------|----------|----------|
| S211 - Shops At Old Mill                | Benefits  | Pay | Time Off | Contract | Personal |
| Personal Information IDs                | Documents | •   |          |          |          |
| Personal                                |           |     |          |          |          |
| Gender<br>Date of Birth                 |           |     |          |          |          |
| Marital Status                          |           |     |          |          |          |
| Hispanic or Latino No<br>Ethnicity      |           |     |          |          |          |

#### 'My Team' Information for Directors, VP's/SVP's and Field Management

In addition to accessing the above information/views for your own job and compensation, you are also able to view job and compensation information for associates that report to you. Click on the 'My Team Worklet'; your direct reports will display. Click on a name in the grid and then click on the associates' name (which is a link) to view their job and compensation information/views.

## Workday Mobile app Login page (iPad)

Workday offers a mobile app that can be downloaded for Apple and Android products for free. Once you have downloaded the app, you will need the following information in order to get connected:

o Tenant: jjill

Once you reach the log in screen, use your Workday username and password to sign in.

| workday.                                       |  |
|------------------------------------------------|--|
| 👤 User Name                                    |  |
| Password Sign In                               |  |
| More                                           |  |
| © 2007-2015 Workday, Inc. All Rights Reserved. |  |

# Workday Mobile app Home page (iPad)

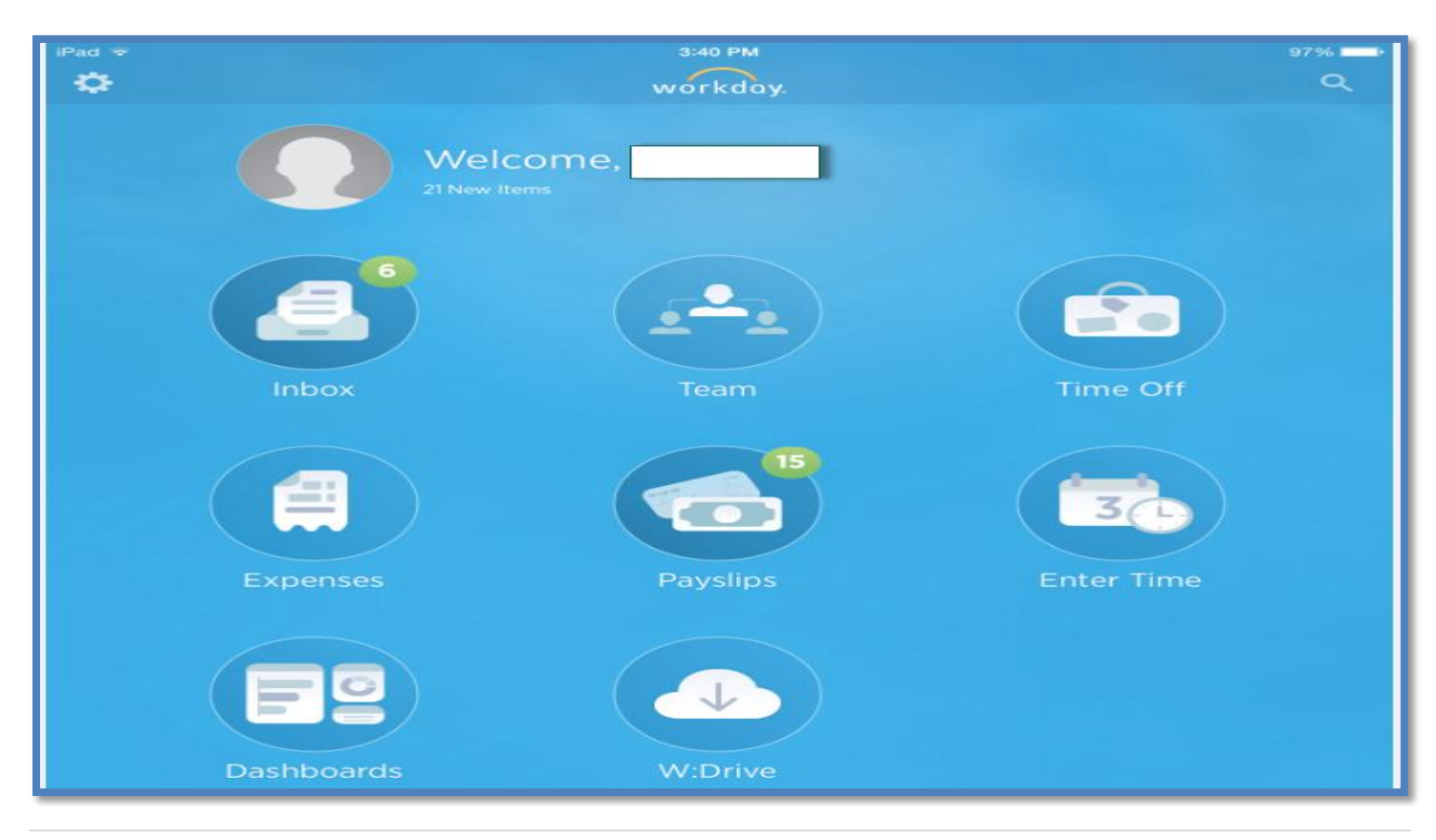

# Workday Login page (iPhone app)

### Workday Home page (iPhone app)

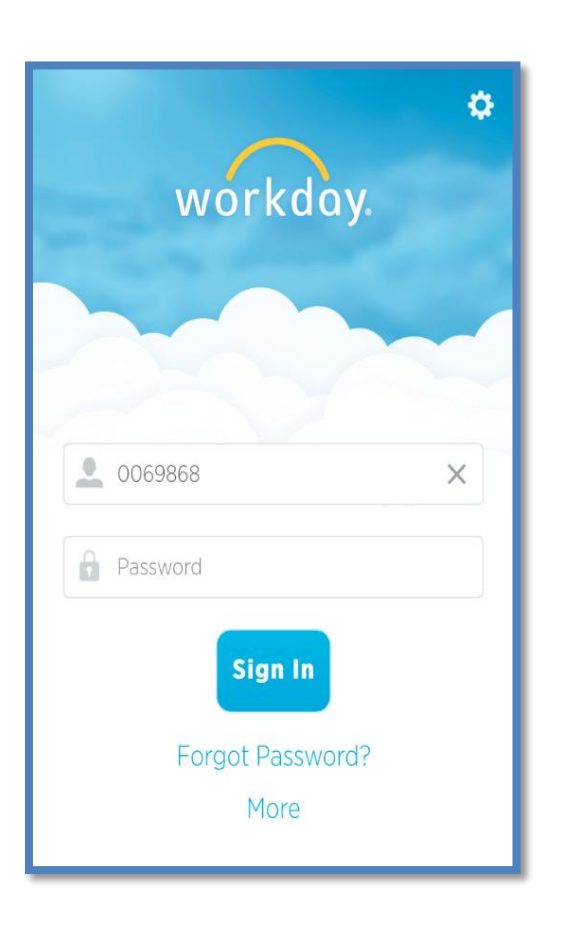

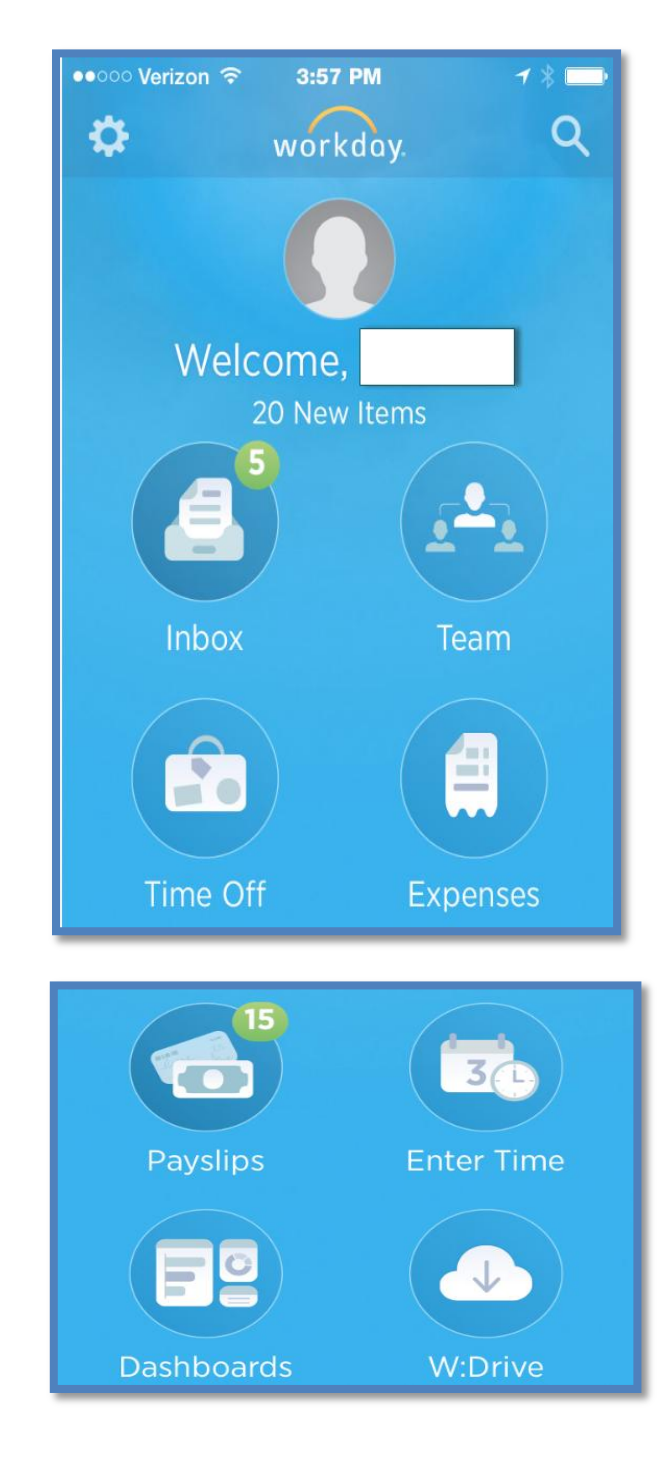

Download the free Workday application from your iPhone app store

Note: the Workday application is now available for android phones

Enter the following registration information:

- Tenant: jjill
- Web Address: <u>https://wd5.myworkday.com</u>
- Proxy: set to off

To get to 'My Profile' tap on the photo image above your name.

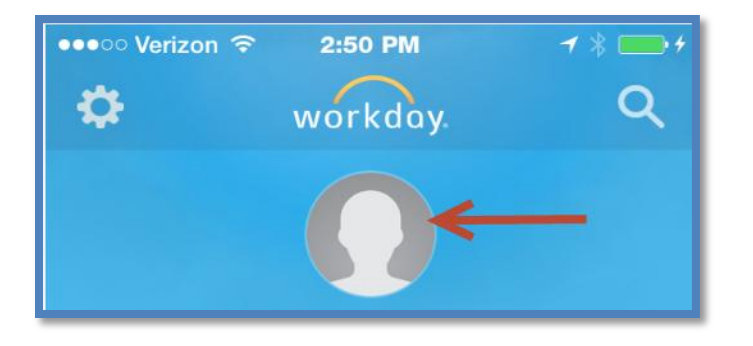

In My Profile section, associates can complete changes to several pieces of personal information

| ●●●○○ Verizon 훅                                                                    | 2:57 PM            | 7 *          | <b>*</b> |   |  |  |
|------------------------------------------------------------------------------------|--------------------|--------------|----------|---|--|--|
| ♠                                                                                  | Profile            | • <b>•</b> • |          |   |  |  |
|                                                                                    |                    |              |          |   |  |  |
| Di                                                                                 | strict Manag.      |              |          |   |  |  |
|                                                                                    | Text               | Email        | )        |   |  |  |
| Mana                                                                               | ger                |              | >        |   |  |  |
| My Te<br>Manag                                                                     | am<br>Jing: 13     |              | >        |   |  |  |
| <ul> <li>Tap the 3 dots in the top right corner</li> <li>Tap "Personal"</li> </ul> |                    |              |          |   |  |  |
| •••∘∘ Verizon 奈<br>Close                                                           | 3:03 PM<br>Actions | -            | 1 🕴 🚃 🤫  | · |  |  |
| Pers                                                                               | onal               |              | >        |   |  |  |

- You can make the following action **changes**: Change Contact Information, Change Personal Information, Request Time Off, Change Payslip Printing Election and Update Federal Withholding
- <u>Note:</u> Preferred and Legal name changes are routed to your HR business partner for approval. You will need to provide appropriate documentation before system changes will be made
- <u>Note:</u> We are not using Edit Travel Profile at this time

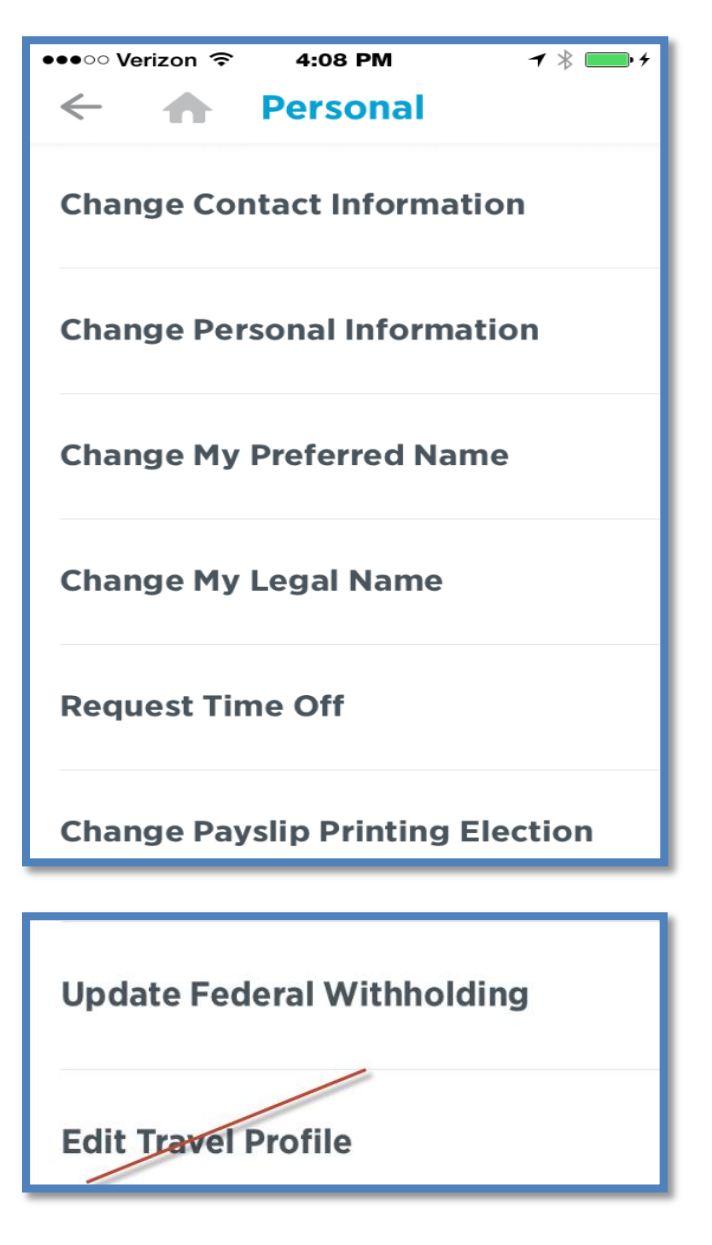

### Frequently Asked Questions – ESS & Benefits

#### What is my Workday User name and password?

-Your User Name is your Employee ID, which your Manager entered on the Workday New Hire Onboarding Quick Start Form on your first day of work. Your Employee ID (Emp ID) can also be found on your paycheck or on your associate discount card. On your discount card is the seven digits which appear after the 99(xxxxxx) in the upper left on the card.

-Your initial Workday password follows the below cadence:

- Last 4 digits of Employee ID (e.g. 9260)
- o **'aaa'**
- o **'00'**
- o Example: 9260aaa00

You will be prompted on your first login to change your password. Your new password must be at least 6 characters in length and must have at least 1 number and 1 lower case alpha character.

#### How do I access Workday?

-You may login to Workday from any computer with Internet access through a supported browser (ex. Google Chrome) using your login and password information.

#### What can I do in Workday by clicking on the various Worklets?

-View and change your name, address, phone number and emergency contact information

-View payslips, compensation, and job information

-View and change withholding elections, payment elections and time off reports

-Request a leave of Absence and a Return from Leave of Absence

- -View and create expense reports
- -View and Change Current Benefit Information, including Insurance Beneficiary information
- -Link to Benefit Vendor websites
- -View 401(k) information

#### Is using Workday secure?

-Information stored in Workday complies with all security measures. When you click the Login button, your username and password are encrypted. J. Jill continues to ensure that the most updated security technology is used to safeguard your information.

#### I need to change my name. Why do you need a copy of my Social Security Card?

-The Federal guidelines require all employers to submit wages under the same name that is on file with the Social Security Administration. Therefore, we need to verify that the name on your new Social Security card matches the new name.

#### How do I make changes to my benefits?

-Your benefits can be changed at open enrollment or with a qualifying event (marriage, birth of a child, spouse loss of coverage, etc.) online by using the Benefits Worklet.

#### How do I change my 401(k) deduction?

-You will need to make this change on the Mass Mutual website (www.massmutual.com/retire) or by calling 1-800-743-5274.

#### I don't have any accounts set up for direct deposit, where do I start?

-Click the *Pay Worklet* on the Workday home page. Click *Payment Elections* under Actions. From there you'll be able to add your account information. Be very careful when keying your information in! Accuracy will ensure no delay in receiving your pay. If you are unsure about something, please reach out to the payroll department.

#### I have an account set up, now what do I do?

-When you set up your new account, there were two check boxes to indicate the *Use for Pay Type* for the new account. If you left those checked, you will notice that you now have payment elections for Payroll Payments and Expense Payments. If you unchecked those boxes, you will need to click the *Change Election* button for each *Pay Type* in order to add the new account for direct deposit. Once you click *Change Election* you will need to choose *Direct Deposit* from the drop down under *Payment Type* and then choose the account to deposit to. Once you click *OK*, you'll see the account is now set up under *Payment Elections*.

#### How do I change an existing account?

-If you're looking to change bank account information (i.e. Bank Name or Account Number), simply click on the *Change Account* button in the *Accounts* section. If you're looking to change how much money goes to each account, you'll need to click on the *Change Election* button under *Payment Elections*.

<u>Note:</u> If you're setting up multiple accounts for depositing your pay, the last account listed on the *Payment Elections* page must be a *Balance* deposit. The deposits will be taken in the order they are listed, with the balance of your check always going to that last account.

#### How do I delete an existing account?

-You cannot delete an account that is currently being used in a Payment Election. The first thing you'll need to do is remove that account from your *Payment Elections*. Click the *Change Elections* button and then simply click on the

blue to remove the row with the account being deleted. Then click *OK* and once back on the *Payment Elections* screen you will be able to select the *Delete Account* option.

### Prior Years Online Paystubs and W-2's

Prior to going live with **Workday** in 2013, we partnered with our pay card provider, **Global Cash Card**, to provide all associates with online access to their paystubs and Federal W-2's. These documents are still available through the secure Global Cash Card website and set up is quick and easy!

#### FIRST TIME GLOBAL CASH CARD WEBSITE ACCESS:

- Go to <u>https://www.globalcashcard.com</u> and click on "Register Here" link, just below the User Login box in the upper right hand corner. NOTE: Online paystub access does not automatically sign you up for a Global Cash Card
- On the next screen you will be asked if you have a Global Cash Card select "No". You will be redirected to the Non-Cardholder Account Setup screen

- Enter your last name as it currently appears on your paycheck and your Social Security Number (without the dashes) in the appropriate fields and click 'continue' (If you receive a message indicating you have entered invalid credentials, please call the toll-free number on the screen for assistance)
- Follow the prompts on the subsequent screens to set up your own unique username and password
- Once logged in, you will see Paystub and W-2 tab options. NOTE: You will not see the same tabs as the screen shot below if you are not a GCC cardholder

#### **CURRENT GLOBAL CASH CARD HOLDERS:**

If you already have a Global Cash Card pay card and have set up your online access, simply log on as usual. You will see two tabs (shown below) labeled "Paystubs" and "W-2" at the top of your account screen. If you have not set up your online account, please follow the steps above and select 'yes' in Step 2 to indicate you are a current cardholder.

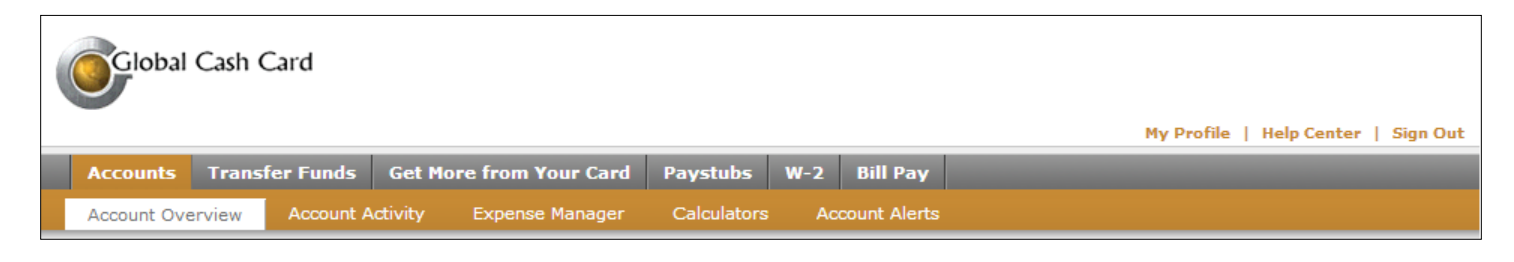

#### **How Secure Is Your Information?**

Protecting your privacy is our number one concern. Global Cash Card undergoes multiple third party audits and penetration testing exercises annually to ensure the strength, types of protection, and processes used to transmit and store confidential data meet or exceed both regulatory and industry standards.

#### How Long Will My Paystubs Be Available Online?

Online paystubs will be purged after two years. However, each paystub is an individual PDF document and can easily be saved (or printed) for your records if you wish.

### **Contact Information**

If you have any questions about your personal information - Retail Associates (617) 689-7842, Tilton Associates - Ext 2338, Quincy Associates - Ext 4432.

If you have any questions about your benefits please contact The Benefits Department at <u>HRBenefits@jjill.com</u> or 617-689-7854.

If you have any questions about your payroll please contact The Payroll Department at <u>payrolldepartment@jjill.com</u> or 603-266-2351.

To re-set your password, please contact The Help Desk at 603-266-2600 Ext 4357.